【セッションNo. 4】

#### Delphi/400技術セッション

## 開発者が知りたい実践プログラミング テクニック!

#### 株式会社ミガロ. RAD事業部 営業・営業推進課

尾崎 浩司

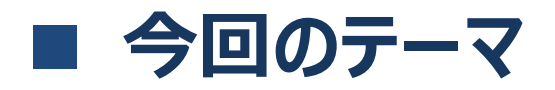

#### ・ 課題を解決する為に、工夫したテクニックを厳選してご紹介!

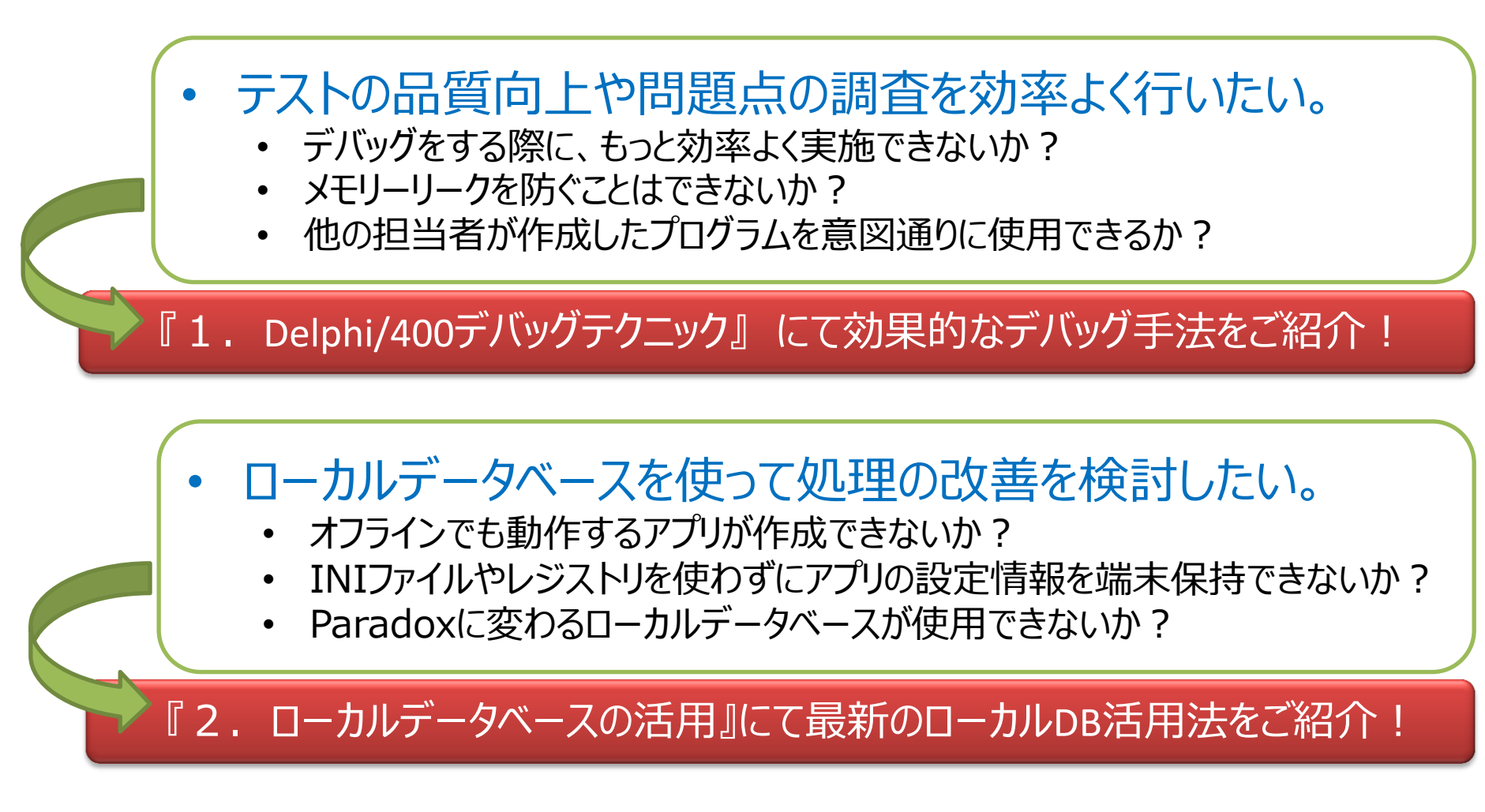

## 1. Delphi/400 デバッグテクニック

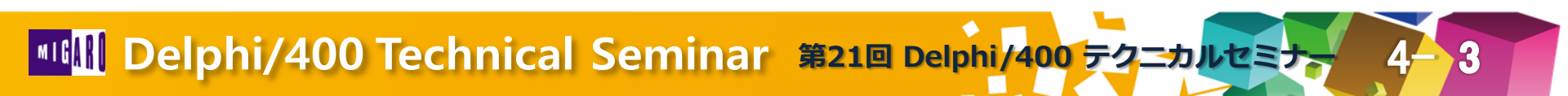

## デバッグとは?

- プログラムの中のバグ(誤り)を発見して、正しく動くように 修正すること。
- デバッグを支援するプログラム : デバッガ

<一般的なデバッガ機能>

1 ブレークポイント

- ソースコード中に設定し、実行時の流れを一時停止する機能。これにより、
   任意の位置での実行状況(変数の値等)が確認できる。
- 2 ステップ実行
  - 処理を一時停止したのちに、1ステップずつソースコードを実行する機能。
     これにより、ステップごとにソースコードを追いかけながら実行することで、
     ロジックに問題点がないか確認できる。
- ③ 変数やプロパティ値の確認
  - その時点における変数やプロパティの状態(値)を確認することで、想定 どおりの状態遷移がされているか確認できる。

# アプリケーションの開発におけるデバッグの位置づけ プログラム開発工程(PG)

• デバッグは、主に単体テストにおけるホワイトボックステスト時に実施する。

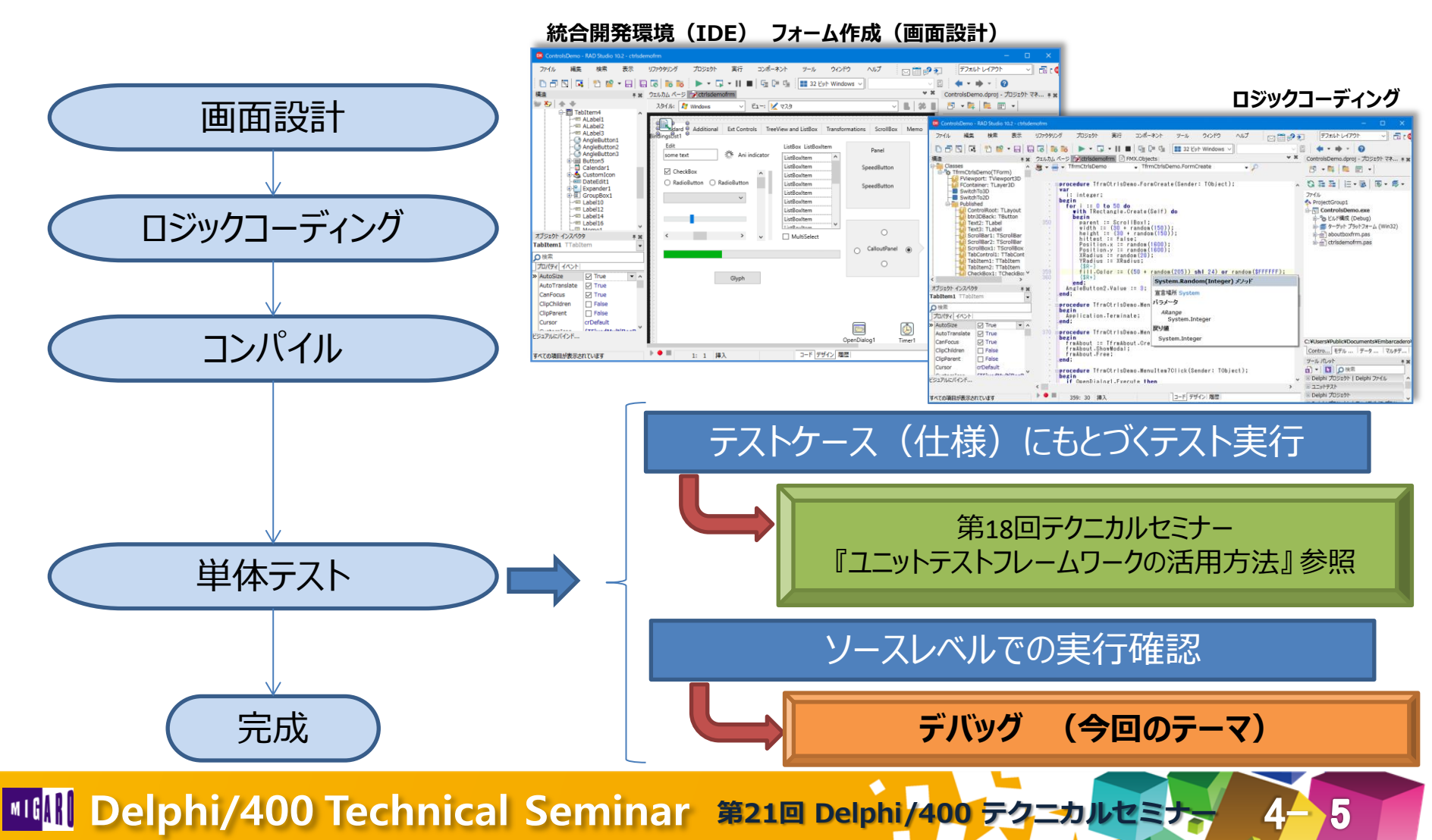

#### ■ Delphi/400におけるデバッグの基本

#### • ①ブレークポイント

- ・ 設定したい行にカーソルをあわせて、[F5]キーを押下することで設定/解除。
- ソース行の左側をマウスでクリック。

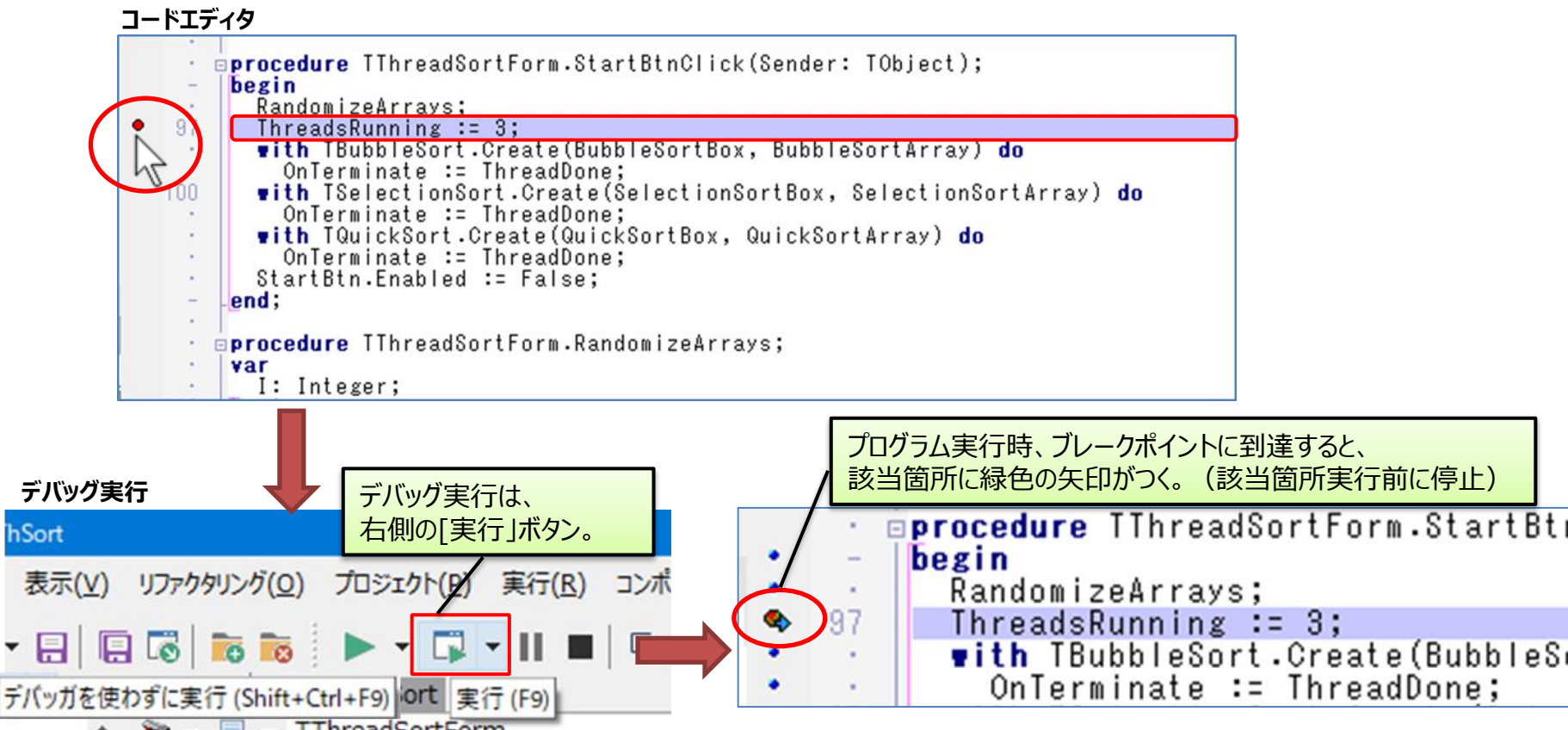

### ■ Delphi/400におけるデバッグの基本

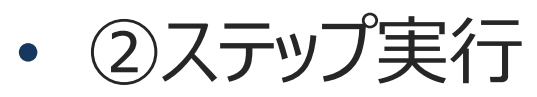

- [F8]:次のステップまで実行。手続きや関数を
   呼び出した場合、その処理の実行が終わり
   次のステップにきて停止。 (ステップ実行)
- [F7]:次のステップまで実行。手続きや関数を
   呼び出した場合、その処理の中の最初の
   ステップにきて停止。(トレース実行)

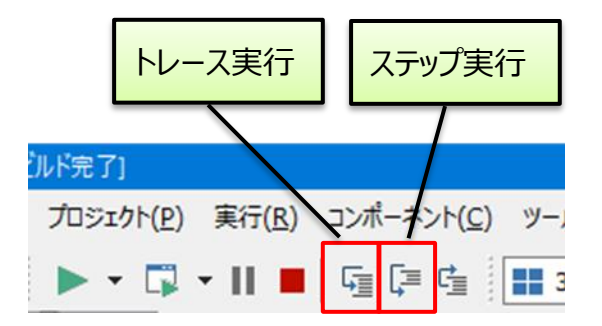

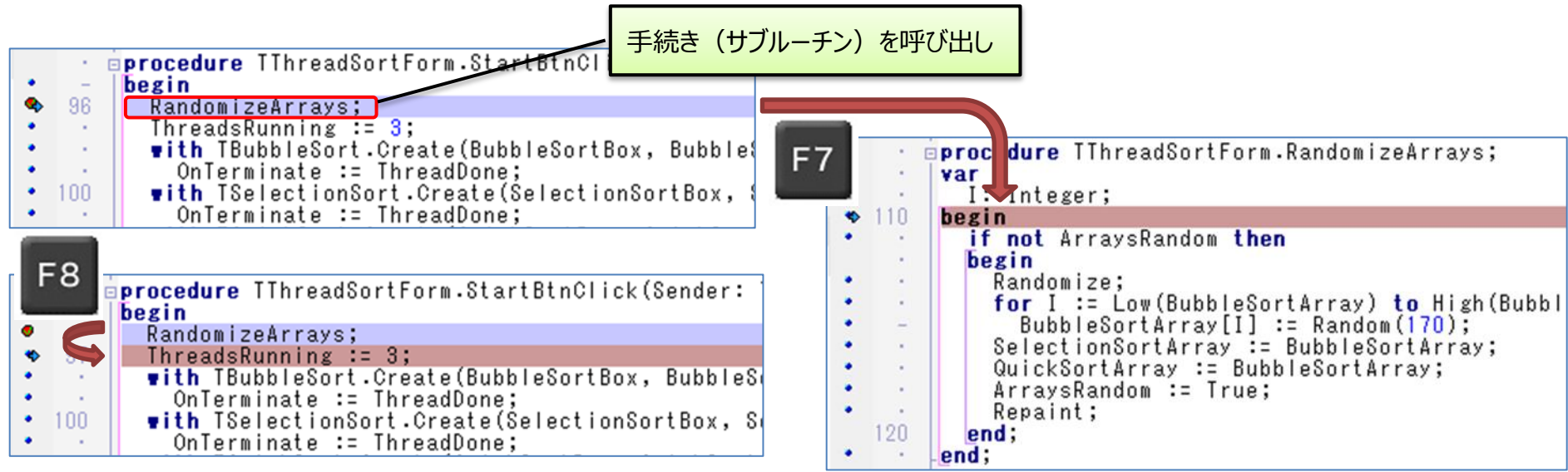

## Delphi/400におけるデバッグの基本

- ③変数やプロパティ値の確認
  - ツールチップ式評価:停止中に変数名やプロパティ名の上にカーソルを移動。

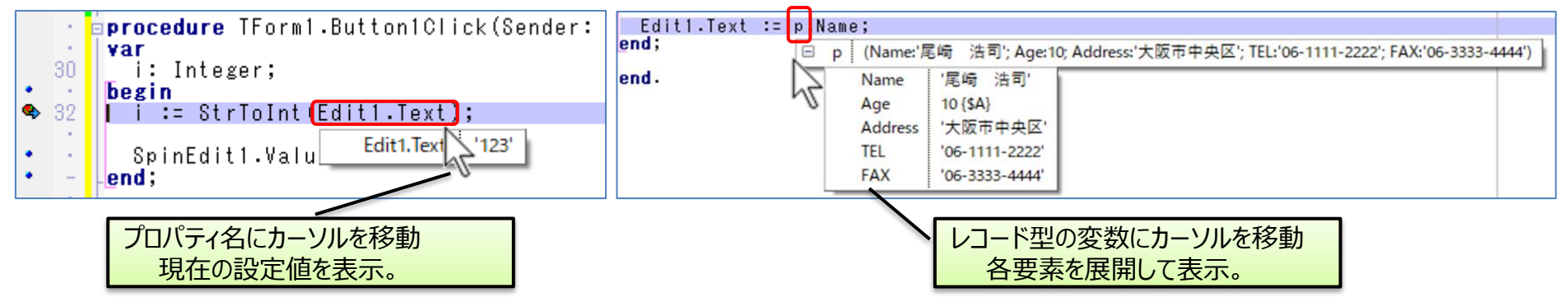

• 評価/変更 : 変数や式を評価として参照。任意の値に 変更することも可能。[Ctrl]+[F7]

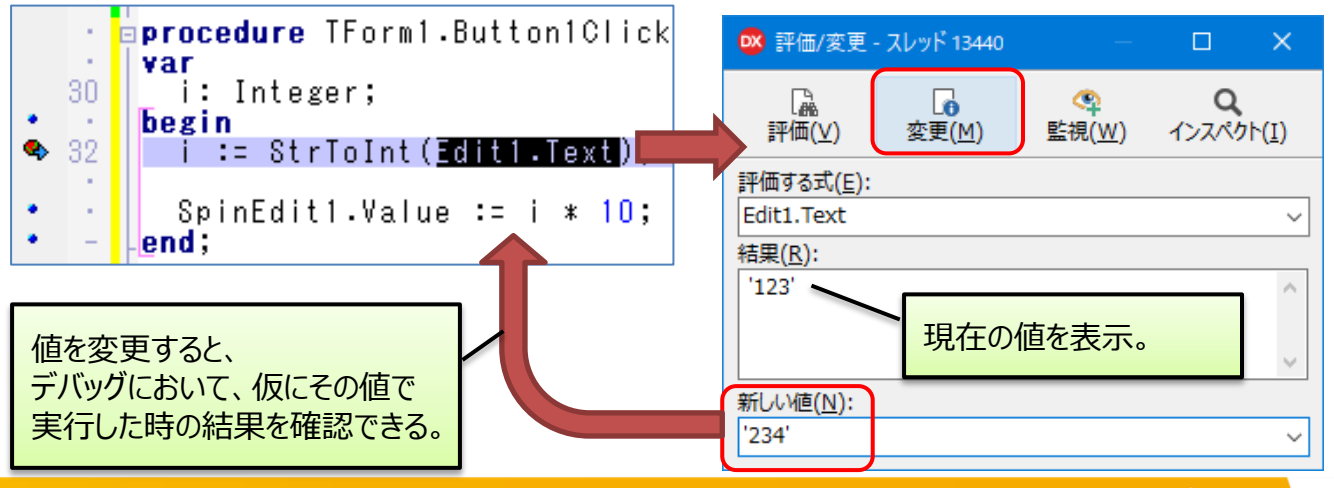

| 実行 | コンポーネント     | ツール    | ウィンドウ   |
|----|-------------|--------|---------|
|    | 実行          |        | F9      |
|    | デバッガを使わずに実行 | Shift+ | Ctrl+F9 |
| 瑹  | 実行時引数       |        |         |
|    |             |        |         |
| Ш  | プログラムの停止    |        |         |
|    | プログラムの終了    |        | Ctrl+F2 |
| Do | プログラムからデタッチ |        |         |
| Q  | インスペクト      |        |         |
|    | 評価/変更       | 3      | Ctrl+F7 |
| 64 | 監視式の追加      | 1      | Ctrl+F5 |
|    | ブレークポイントの追加 |        | >       |

### Delphi/400デバッグテクニックのポイント

- 効率的なデバッグを実現する応用テクニックをご紹介!
  - (1)デバッグ効率向上テクニック
  - (2)マルチスレッドアプリのデバッグ
  - (3) メモリーリーク調査方法
  - (4) 言語レベルのデバッグ機能

- 便利なデバッグ機能を活用
  - デバッグウィンドウを使用することで、 より効率的なデバッグが行える。

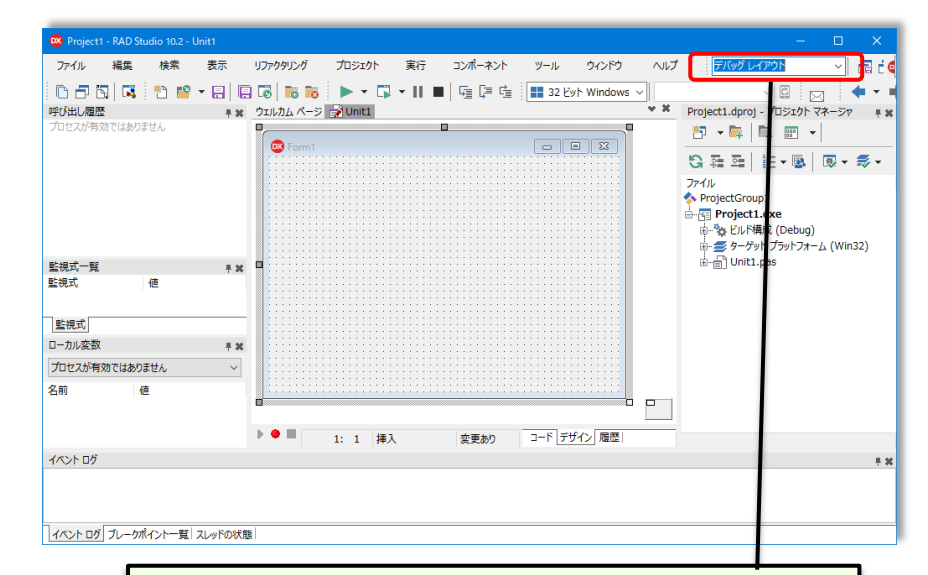

- 今回ご紹介する機能
  - ブレークポイントの一元管理方法
  - ブレーク条件を指定したデバッグ方法
  - 呼出履歴およびローカル変数ウィンドウを使用した実行履歴の追跡方法
  - イベントログを使用した実行状況の確認方法

#### 効率的なデバッグを行うためのテクニックをご紹介!

Image: Marchael Seminar 第21回 Delphi/400 テクニカルセミシ

IDEのレイアウトを「デバッグレイアウト」にすると デバッグウィンドウがデフォルトで表示される。

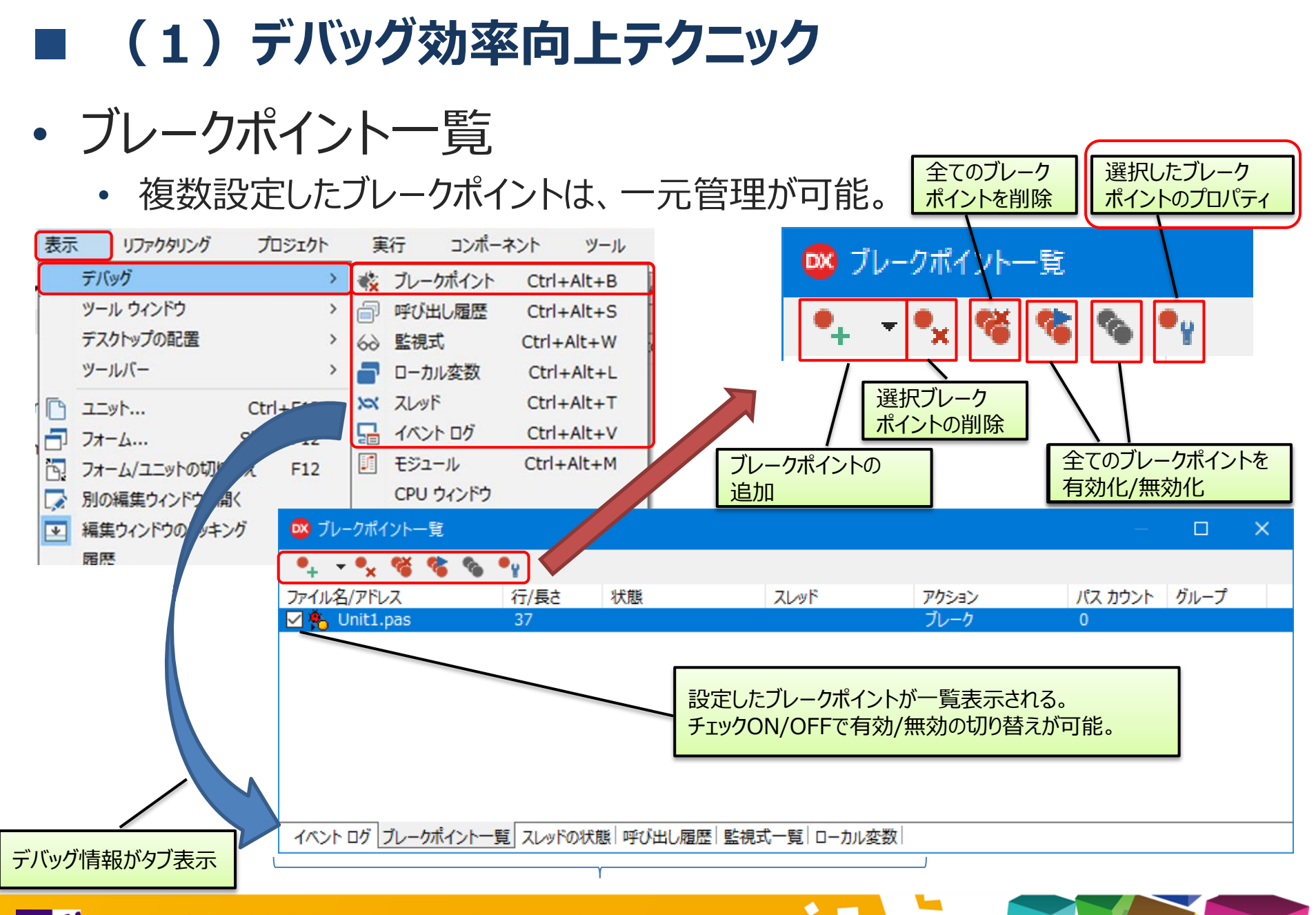

- ブレークポイントのプロパティ
  - ブレーク条件:条件に合致した時にのみブレークさせる。

ブレークポイントのプロパティ

パスカウント : ブレークポイントを指定回数通過したときにブレークさせる。

|    | 「ブレーク条件」の場合<br>37行目に                                                                    | ソースコードブレークポイソトの設定       ×         ファイル名(E):       C:¥Users¥OZAKI¥Documents¥Embarcad          行番号(L):       37         ブレーク条件(C):       j > 50                                                                                                    | aprocedure TForm1.Button1Click(<br>var<br>30 i: Ir j > 50の条件に合致<br>j: I した時にブレーク<br>begin := StrToInt(Edit1.Text);                                                                                                    |
|----|-----------------------------------------------------------------------------------------|----------------------------------------------------------------------------------------------------|----------------------------------------------------------------------------------------------------|
| ŀ  | ブレークポイントを設定<br>procedure TForm1.Button1Click(S                                          | スレッド( <u>H</u> ):<br>パス カウンド( <u>P</u> ): 0 ~<br>グループ( <u>G</u> ): ~                                                                                                    | for i := 1 to 100 do<br>begin<br>j := j + i                                                                                                    |
| 30 | <pre>var     i: Integer;     j: Integer;     begin     j := StrToInt(Edit1.Text);</pre> | □ 既存のブレーケポイントを残す(K) 拡張(A) >><br>OK キャンセル ヘルプ                                                                                                    | <pre>end; j 56 40 SpinEdit1.Value := j; end;</pre>                                                                                                    |
| 11 | for i := 1 to 100 do<br>begin                                                           | ソースコード ブレークポイントの設定 ×                                                                                                    | • <b>procedure</b> TForm1.Button1Click(                                                                                                    |
|    | j := j + j<br>end;                                                                      | ファイル名(E): C:¥Users¥OZAKI¥Documents¥Embarcad 〜<br>行番号( <u>L</u> ): 37 〜                                                                                                    | ・ beg j beg j be |
| 40 | SpinEdit1.Value := );<br>_end;                                                          | ブレーク条件( <u>C</u> ):       スレッド( <u>H</u> ):       パス カウント(P):                                                                                                    | • - for i := 1 to 100 do                                                                                                    |
| ſ  |                                                                                         | $\int \overline{J} = \int \overline{J} = \overline$ | <pre> begin j := j + i end; i : 20 </pre>                                                                                                    |
|    | 「バスカワント」の場合                                                                             | OK         キャンセル         ヘルプ                                                                                                    | • 40 SpinEdit1.Value := j;<br>end;                                                                                                    |

• 複合条件のブレークポイント

• 同じ行に対して、条件の異なる2つのブレークポイントを設定可能。

| ハースコード ブレークポー              | イントの設定                        | ×                 |            |           |         |         |      |
|----------------------------|-------------------------------|-------------------|------------|-----------|---------|---------|------|
| ファイル名 <mark>(E)</mark> :   | C:¥Projects¥MGTEC21LIB¥BreakP | oint¥Unit1.pas 🗸  |            |           |         |         |      |
| 行番号 <mark>(_)</mark> :     | 37                            | ~                 |            |           |         |         |      |
| ブレーク条件 <mark>(C</mark> ):  | j > 50                        | ~                 |            |           |         |         |      |
| スレッド <mark>(日)</mark> :    |                               | ~                 |            |           |         |         |      |
| バス カウント <mark>(P)</mark> : | 0                             | ~                 |            |           |         |         |      |
| グループ <mark>(G)</mark> :    |                               | ~                 |            |           |         |         |      |
| ☑ 既存のブレーク:                 | ポイントを残す仏                      | 拡張( <u>A</u> ) >> |            |           |         |         |      |
|                            | OK キャンセノ                      | レーヘルプ             |            |           |         |         |      |
|                            | 3 ブレークポイント一覧                  |                   |            |           |         |         | - [  |
|                            | • •x 🔏 🗞 •                    | Y                 |            |           |         |         |      |
| 7:                         | ァイル名/アドレス                     | 行/長さ              | 状態         | スレッド      | アクション   | パス カウント | グループ |
|                            | 🐴 Unit1.pas                   | 37                |            |           | ブレーク    | 0       |      |
|                            | 🔥 Unit1.pas                   | 37                | j > 50     |           | ブレーク    | 0       |      |
|                            |                               |                   |            |           |         |         | 1    |
|                            |                               | 37行目(             | こ対する2つ     | 目のブレークポ   | イントが新規作 | 成される    |      |
|                            |                               |                   |            |           |         |         |      |
|                            |                               |                   |            |           |         |         |      |
| 1                          | (ベント ログ   ブレークボイント一覧          | スレッドの状態  『        | 呼び出し履歴   5 | 監視式一覧 ロー; | カル変数    |         |      |

• 明示的なデバッガ例外の無視

明示的にデバッガ例外を無視することが可能!

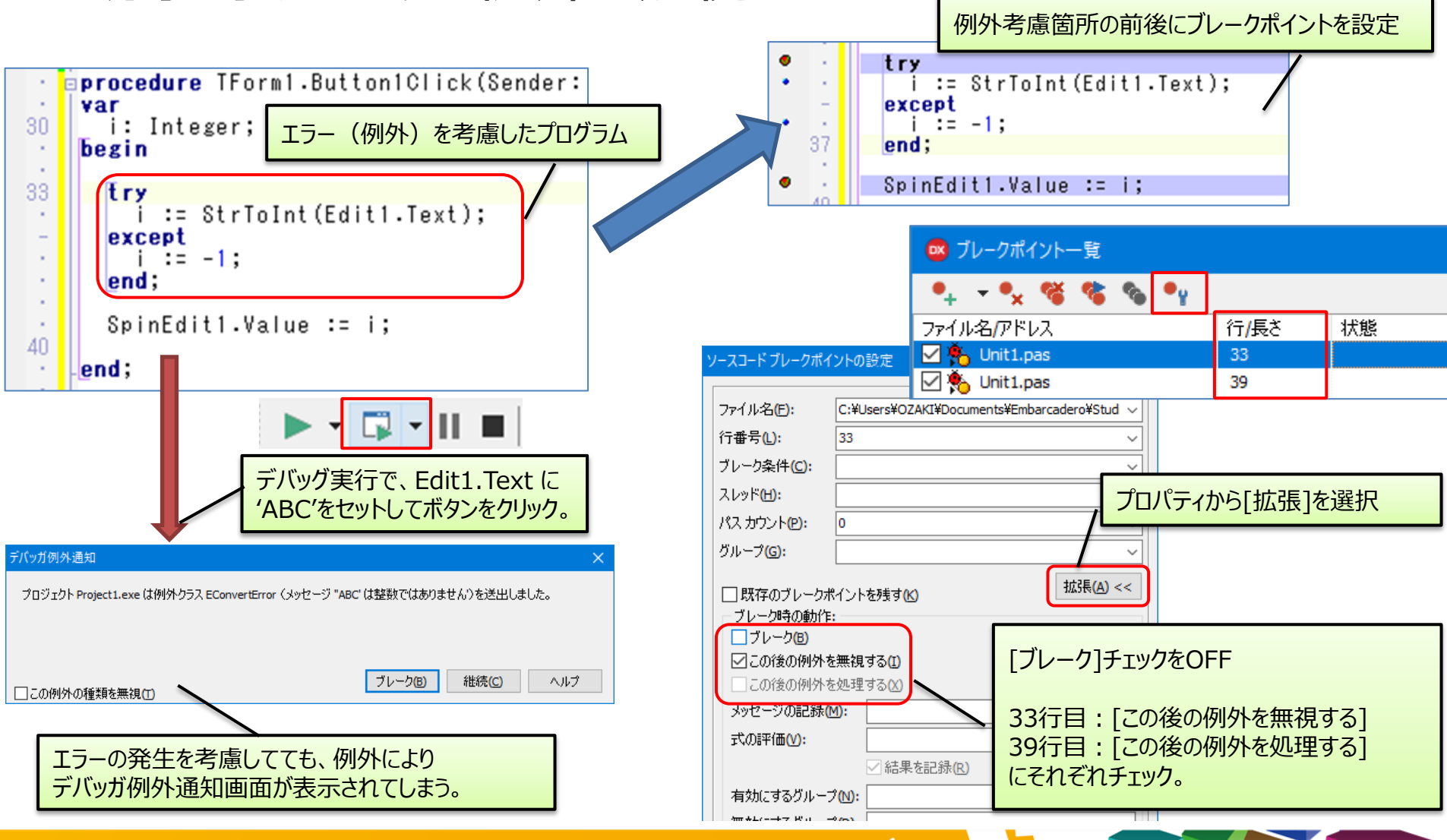

(1)デバッグ効率向上テクニック

- 呼び出し履歴
  - ブレークした時にそれまでに実行された順序を履歴で表示。実行経路がわかる。

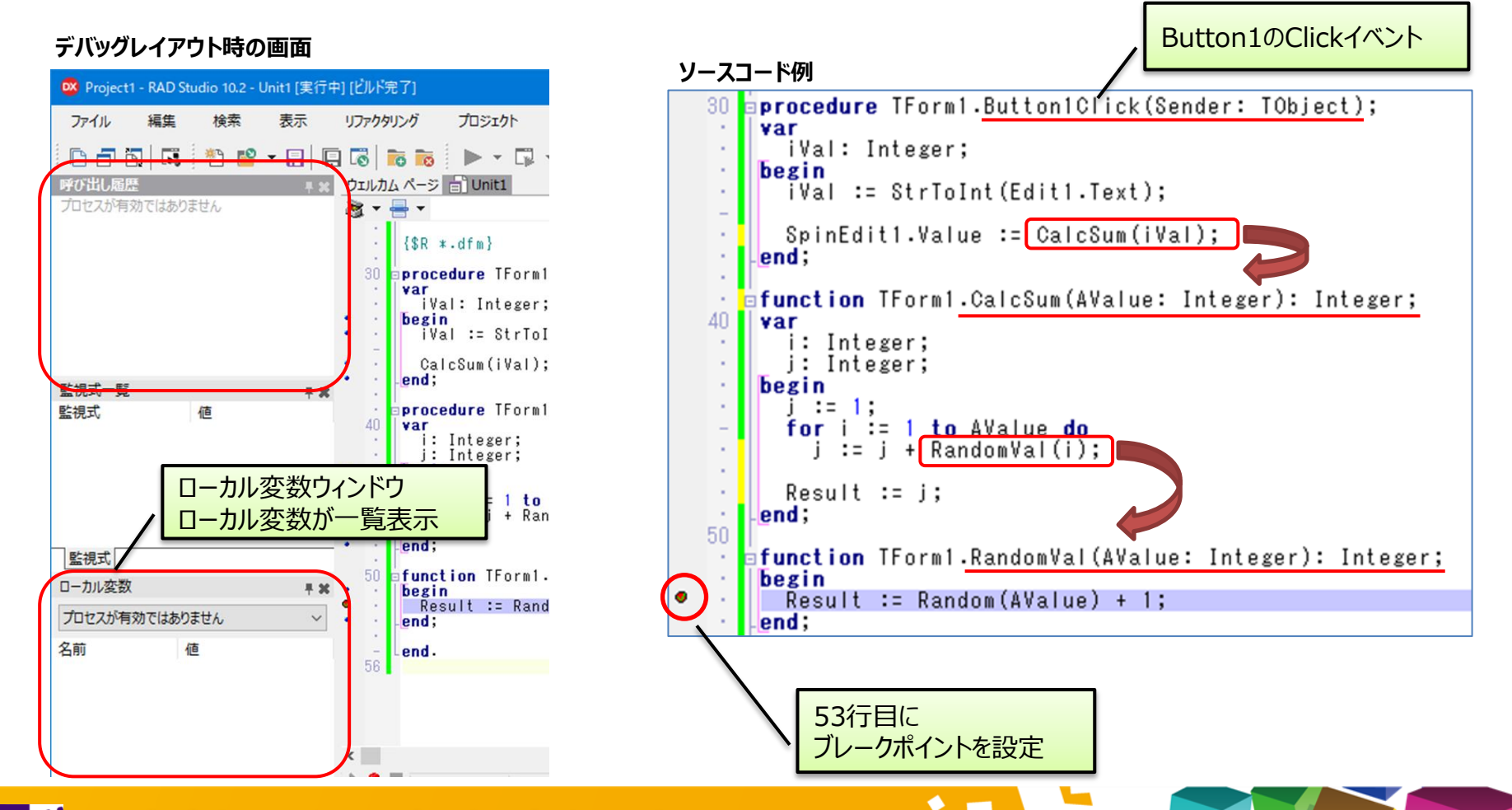

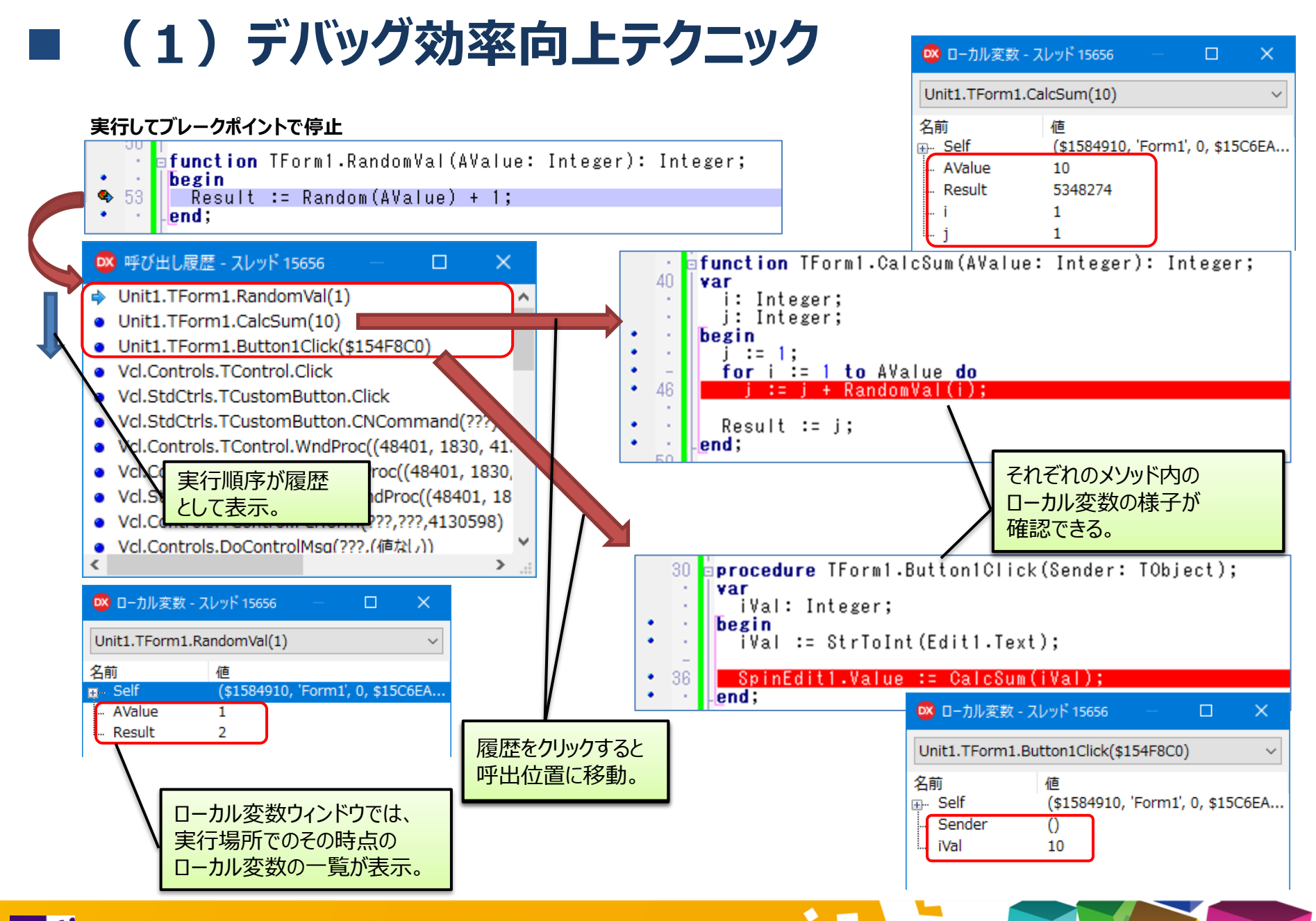

Image: Marchael Seminar 第21回 Delphi/400 テクニカルセミナ

- イベントログ
  - デバッグ中に発生した各種メッセージをログとして表示。
  - デバッグ実行中に、OutPutDebugStringで独自のログを出力することが可能。

デバッグレイアウト時の画面(画面下部)

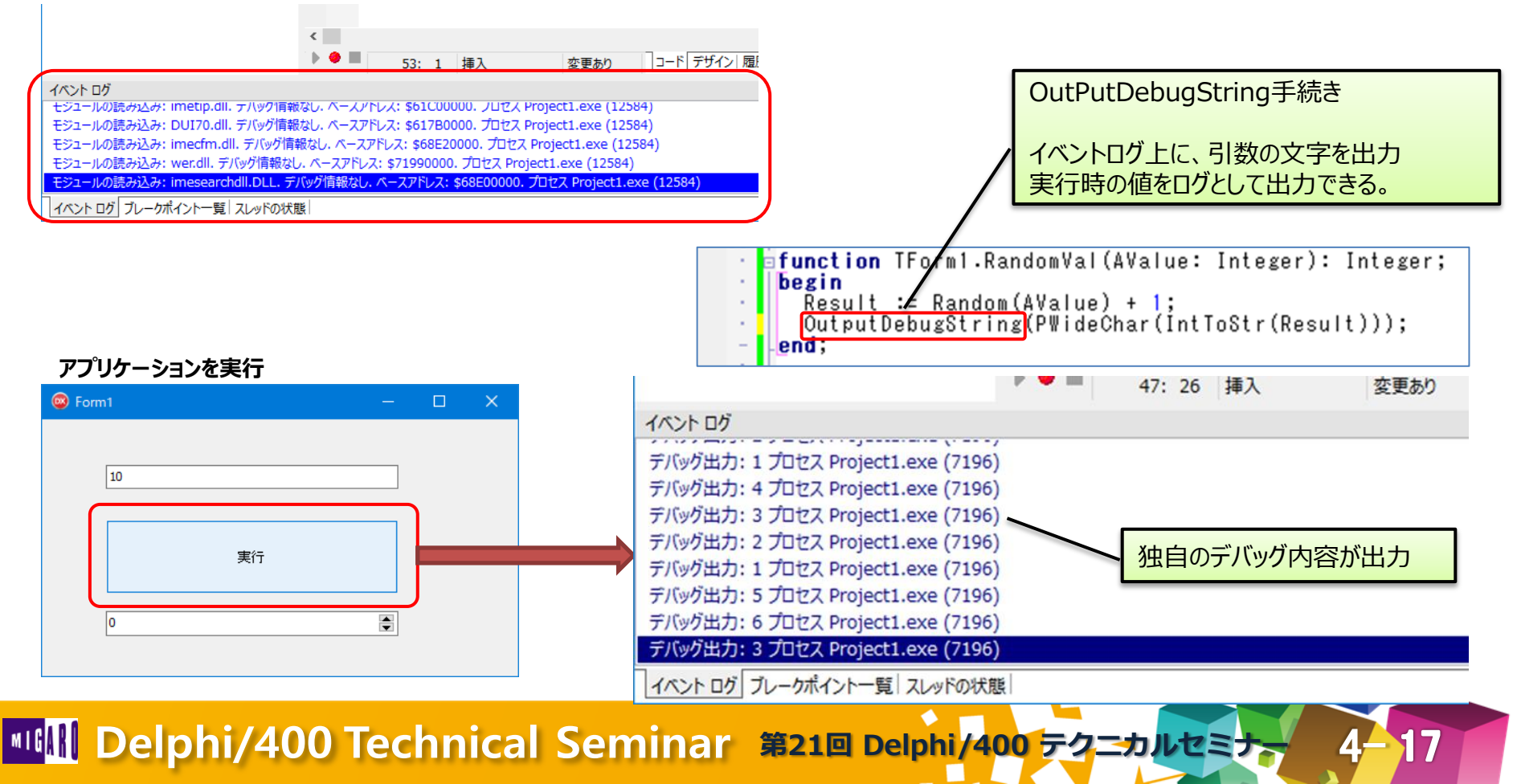

- シングルスレッドとマルチスレッド
  - プログラムの処理の流れが一本のものを「シングルスレッド」、処理効率を向上 する為に同時に複数の処理を行うものを「マルチスレッド」という。

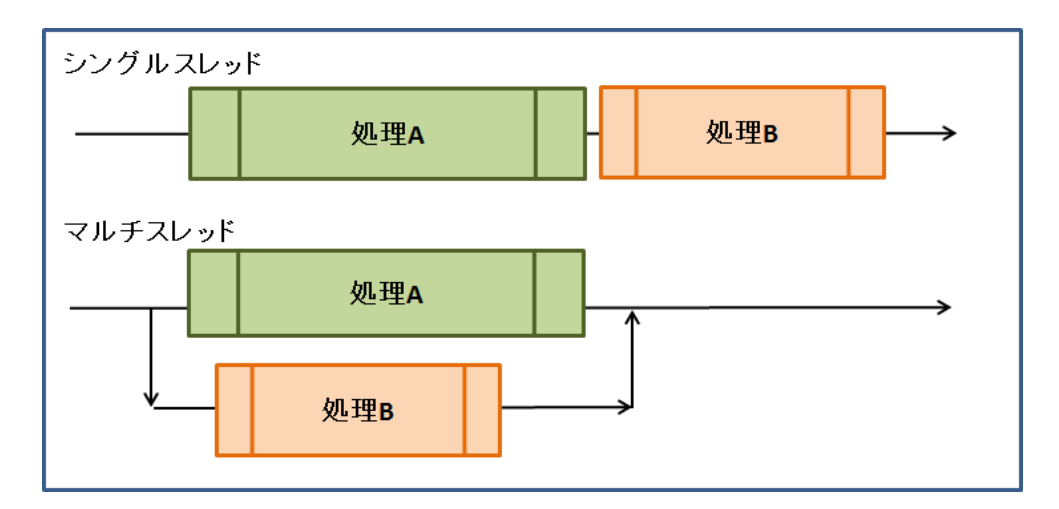

 マルチスレッドの場合、デバッグを行う際に、どのスレッドに対してデバッグを行うか を意識しなければならないときがある。

複数の処理(スレッド)がある場合のデバッグ方法をご紹介!

Image: Marchael Seminar 第21回 Delphi/400 テクニカルセミナ

- マルチスレッドプログラムの概要
  - ・ 実行時に、スレッドを追加すると、別スレッドとして異なるスレッドIDが付与。

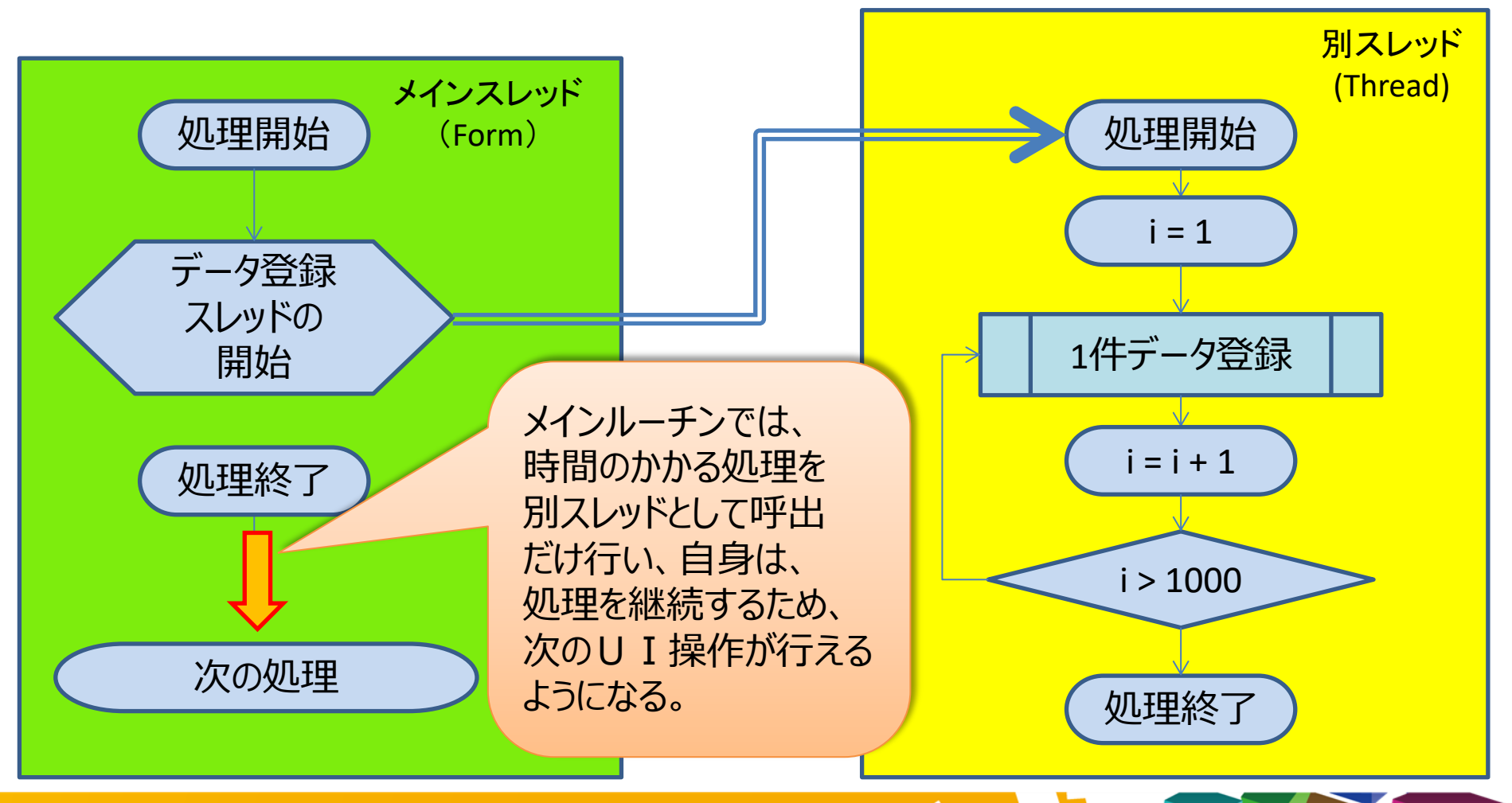

19

- スレッドの状態
  - 実行中のスレッドが一覧表示。スレッドIDやスレッド名を確認できる。
  - 特定のスレッドを凍結(停止)させることも可能。
  - NameThreadForDebugging(AThreadName: String)
    - ・ デバッグ用にスレッドに名前をつけることが可能。

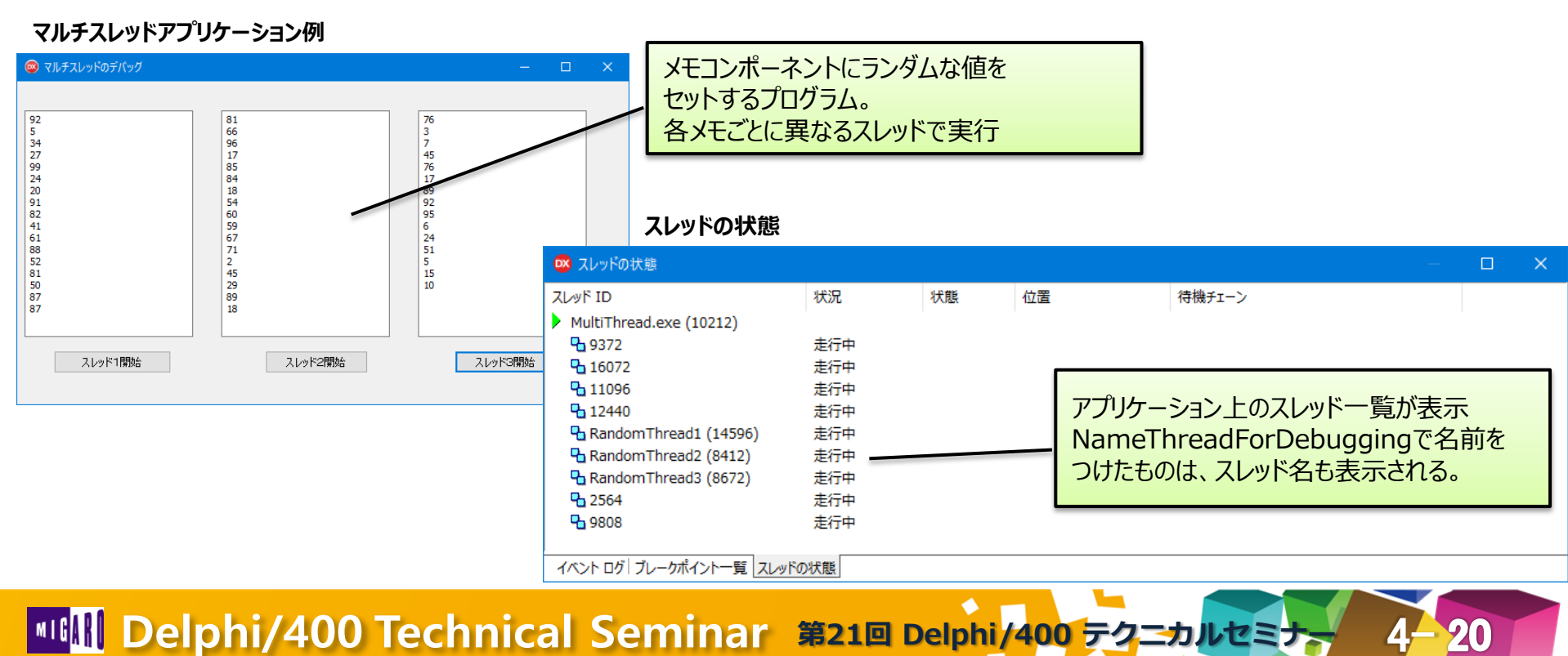

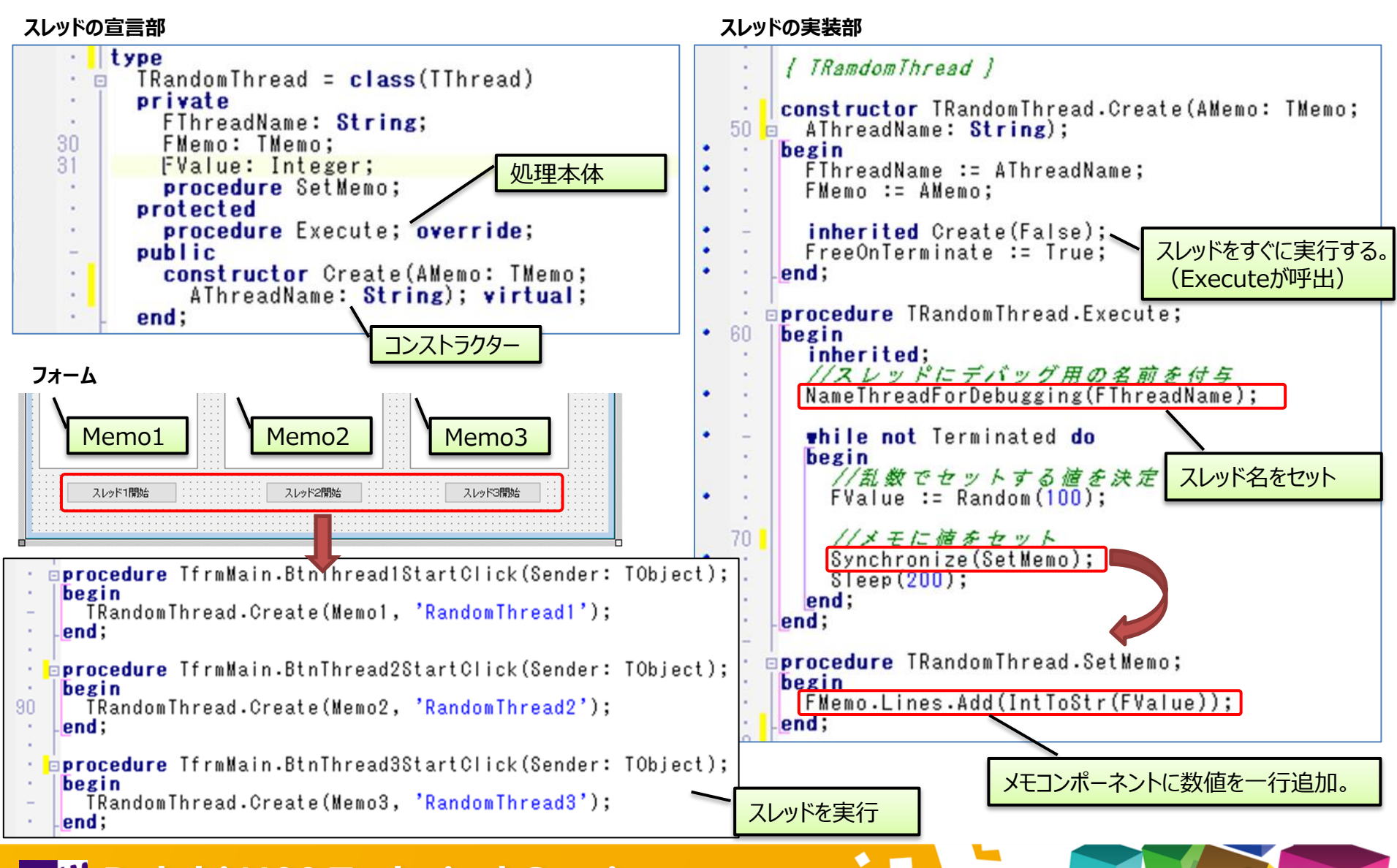

#### • スレッドの凍結

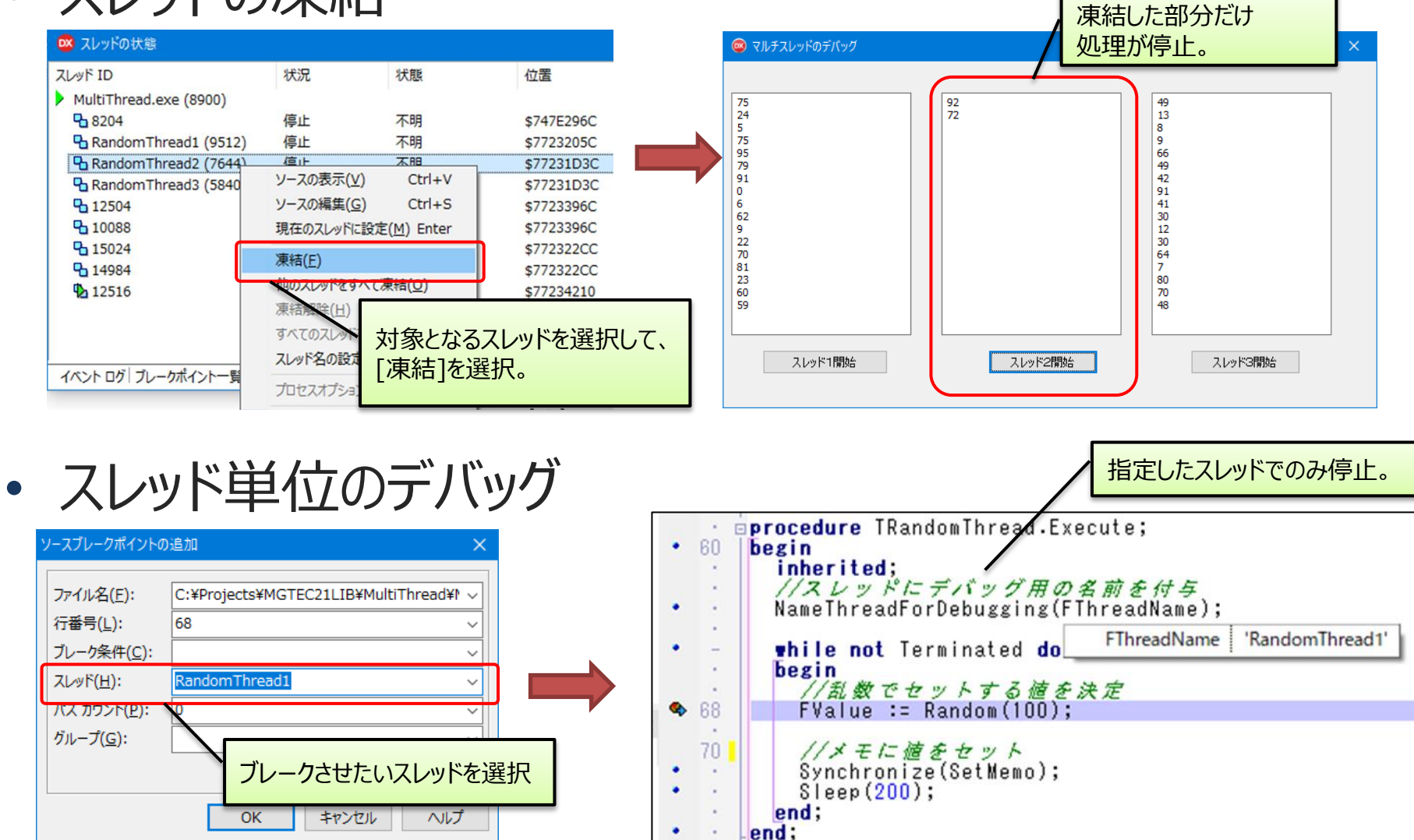

## (3)メモリーリーク調査方法 メモリーリーク

 プログラムの中で明示的に確保したメモリー領域を使用後に解放せずに 残してしまうために、メモリーの空き領域が減っていく現象。

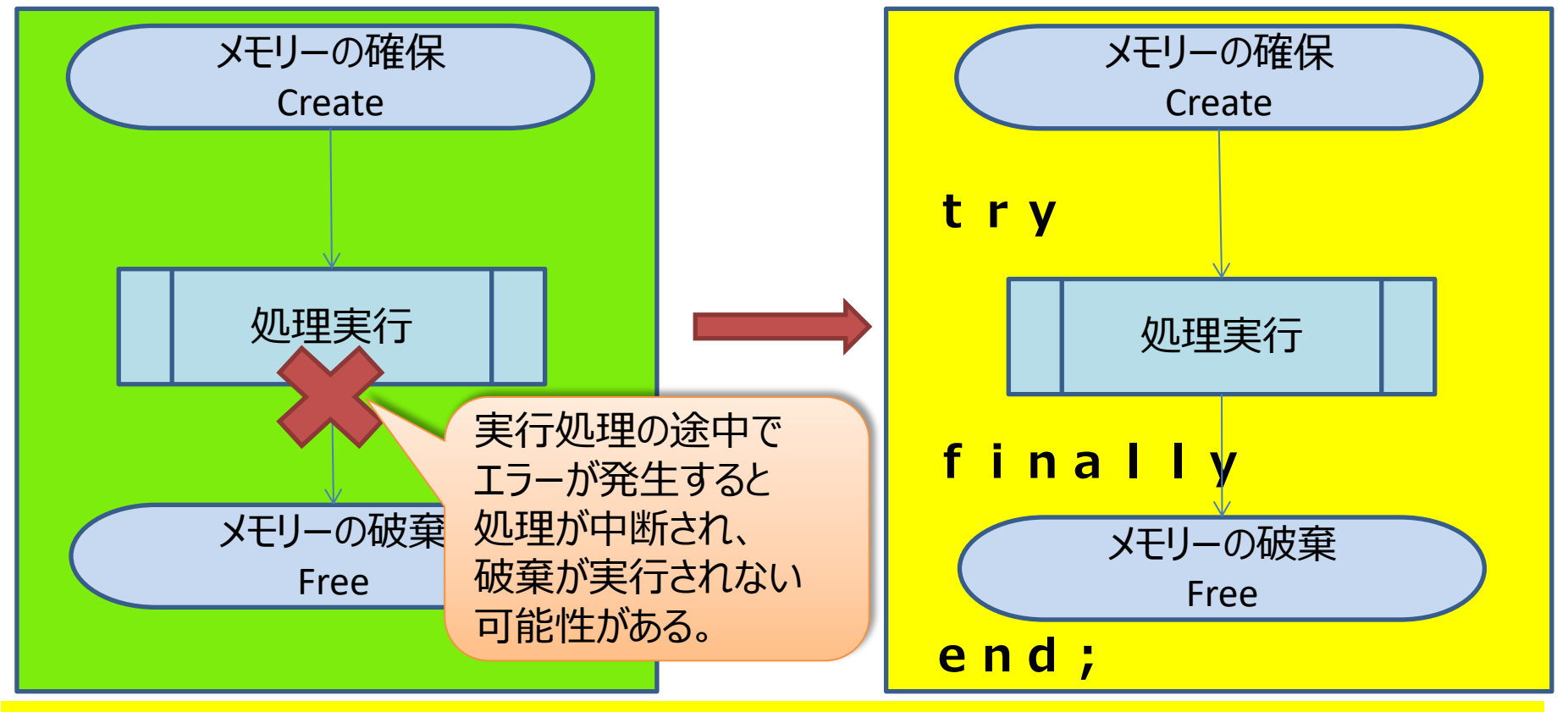

#### メモリリークがあるかどうかをデバッグする方法をご紹介!

### ■ (3)メモリーリーク調査方法

サンプルプログラム

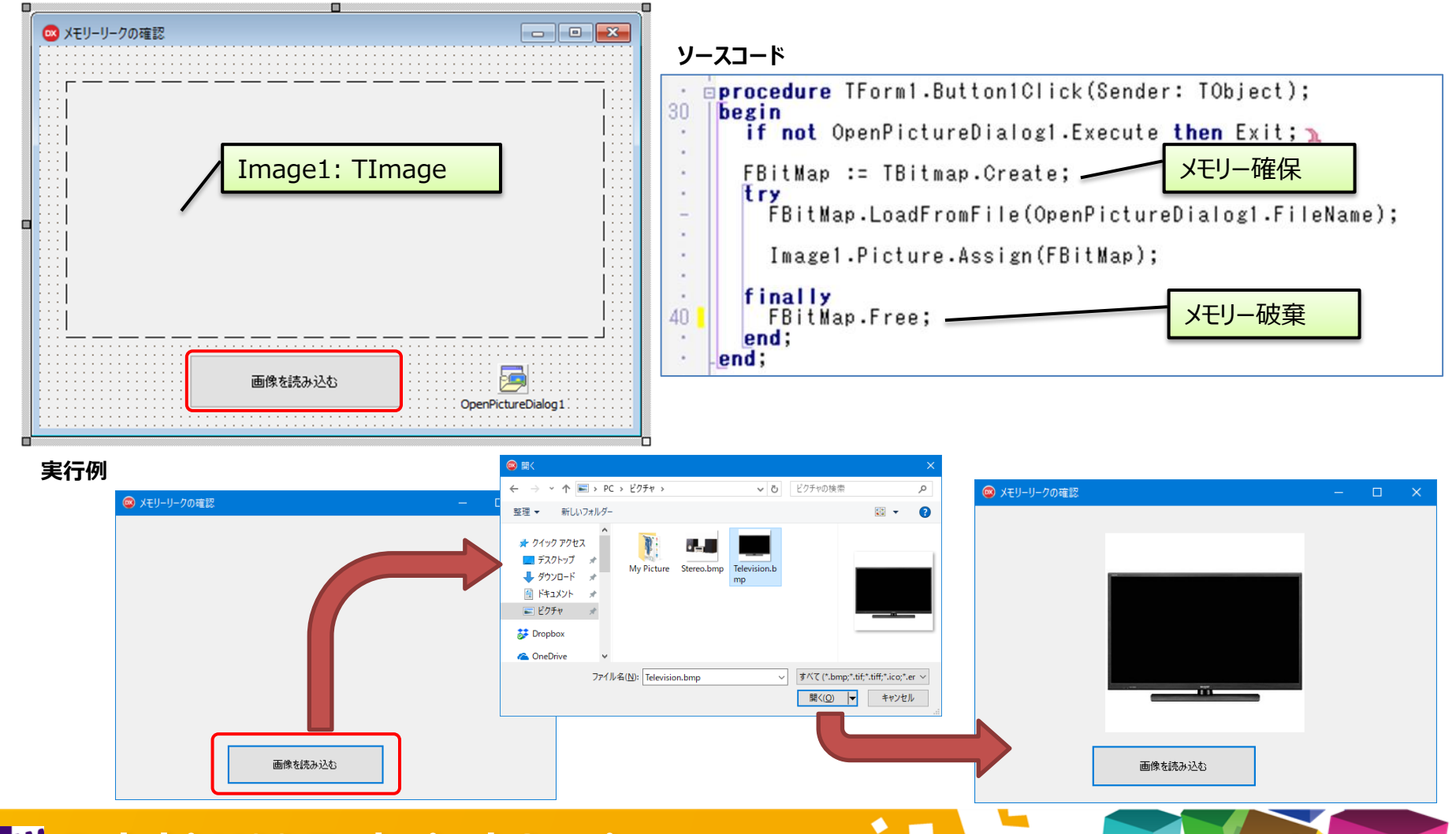

Implied Control Seminar 第21回 Delphi/400 テクニカルセミナ

#### ■ (3)メモリーリーク調査方法

- メモリーリークの調査方法
  - ReportMemoryLeaksOnShutdown プログラム停止時にメモリーリークが存在する場合、報告するオプション。

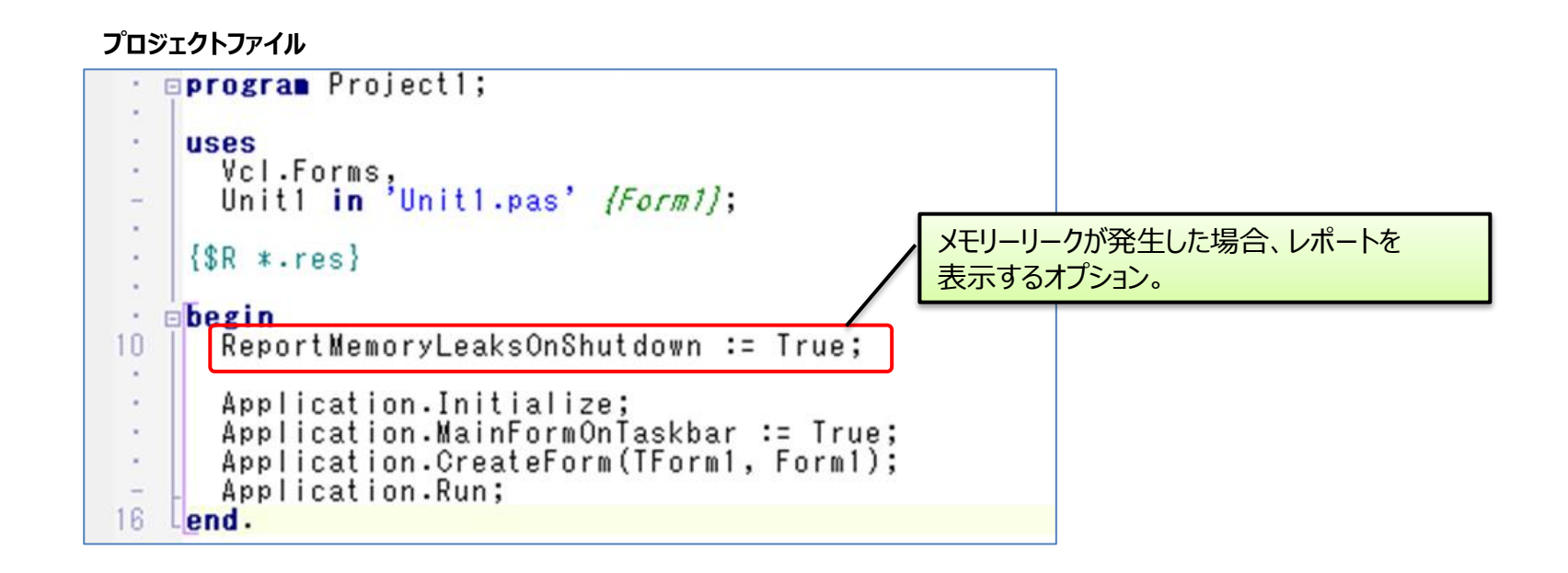

## (3) メモリーリーク調査方法

テスト

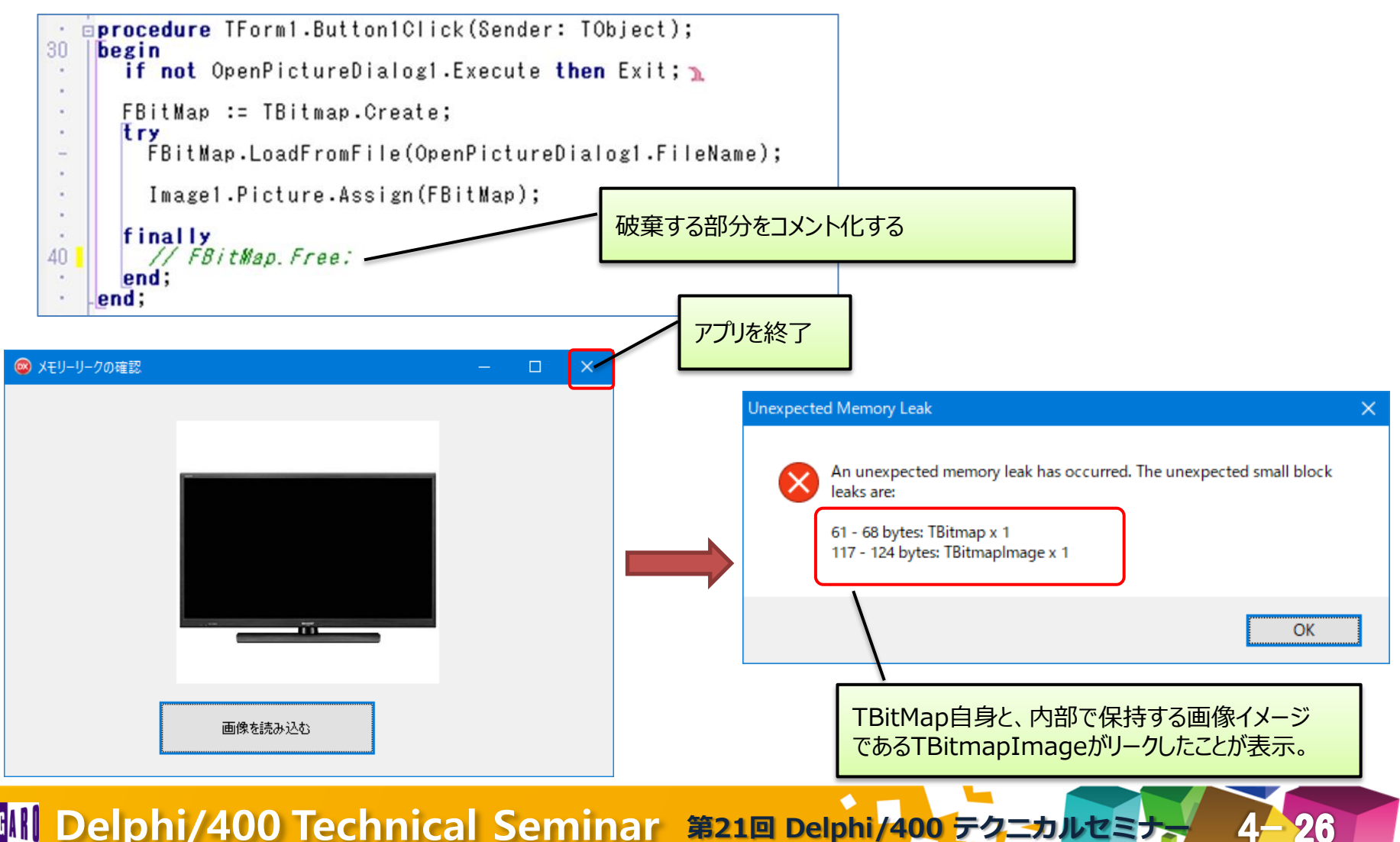

## ■ (4) 言語レベルのデバッグ機能

- 言語レベルのデバッグ
  - 通常のデバッグは、実行時にステップを確認したり変数のチェックを行う。

- プログラムソースレベルでも、デバッグに役立つ機能が用意されている。
- 今回ご紹介する機能
  - Assert
    - ▶任意の条件で、例外を発生させる仕組み。
  - XMLドキュメントコメント
    - ▶プログラム上で開発者に使用方法を伝える仕組み。

#### 言語レベルのデバッグ機能は、ソースの品質向上に役立つ!

## ■ (4) 言語レベルのデバッグ機能

- Assert
  - 任意のコードで例外を発生させる仕組み。
  - Assert(条件式)で、結果がFalseの場合に例外が生成。

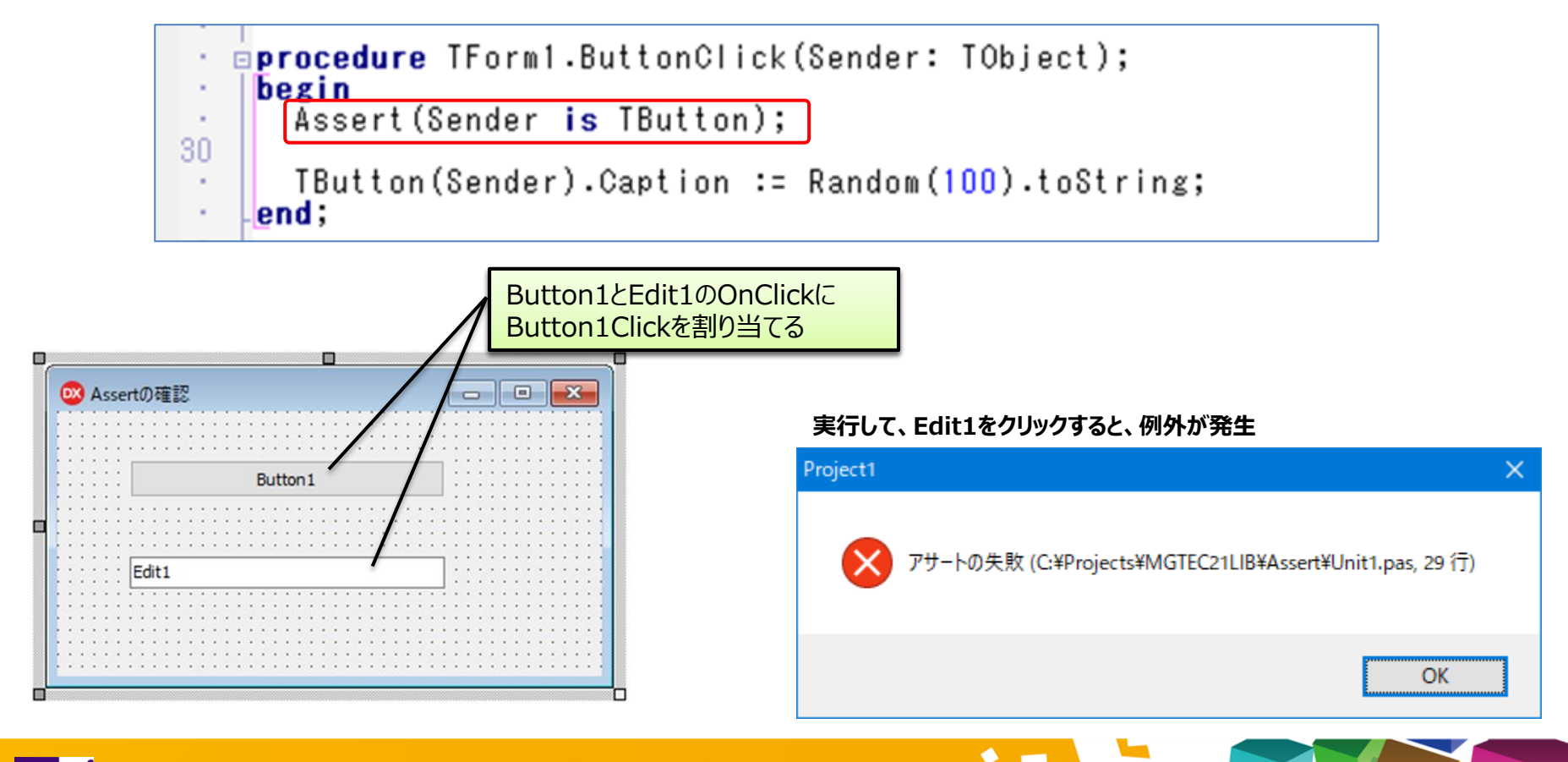

## ■ (4)言語レベルのデバッグ機能

#### Assertの使いどころ

【プログラム仕様】 function Calc(AValue, AType: Integer): Integer;

AType = 1の場合、AValue × 3を戻り値とする。 AType = 2の場合、AValue + 3を戻り値とする。 AType = 3の場合、AValue ÷ 3の商を戻り値とする。 AType = 4の場合、AValue ÷ 3の余りを戻り値とする。

(AValue は 正の整数がはいることを想定する。)

実装例 function TForm1.Calc(AValue, AType: Integer): Integer; begin case AType of 1: Result := AValue \* 3; 2: Result := AValue + 3; 3: Result := AValue div 3; 4: Result := AValue mod 3; end; end;

仕様を知らない開発者にパラメータの条件を伝える方法はないか?

## ■ (4)言語レベルのデバッグ機能

Assertを追加したソースコード

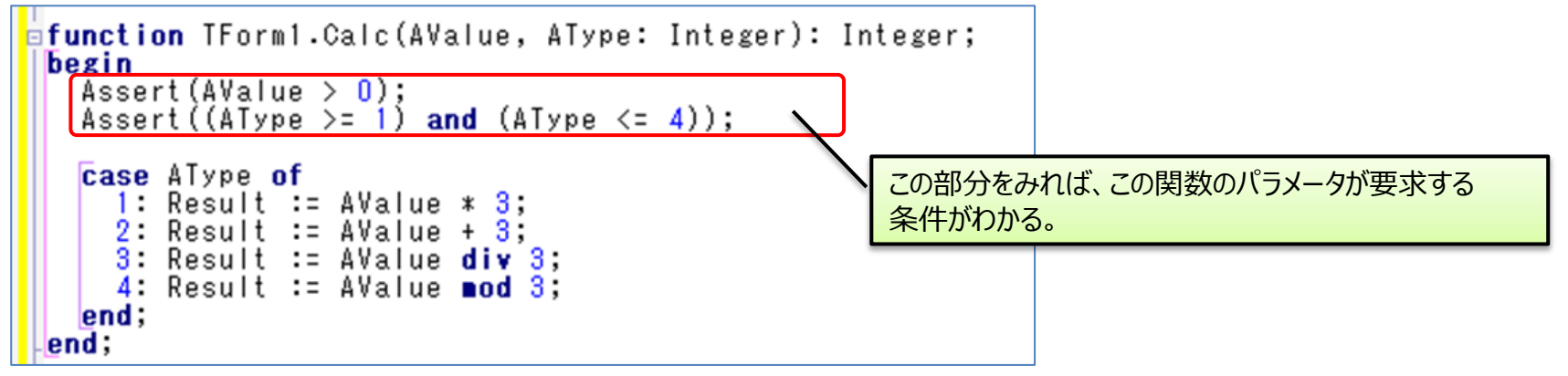

- 製品版でのビルド時
  - アサーション オプションをOFFにすると、Assertはコンパイル対象外となる。 オブジェクトの最適化が可能。

| 🛚 Project1.dproj — 🗆 🗙                                                          | 💿 Project1.exe のプロジェクトオ                                                                                                    | プション (Win32 - Release)                                                                                                    | ×                          |
|---------------------------------------------------------------------------------|----------------------------------------------------------------------------------------------------|----------------------------------------------------------------------------------------------------|----------------------------|
| * • •                                                                           | ◆・Delphi コンパイラ  ・・コンパイル  ・・ロンパイル                                                                                                    | ターゲット(II): Release 構成 - 32 ビット Windows プラ                                                                                                    | ットフォーム ~ 適用(A) 保存(S)       |
| G 葉 페   注 • 團   團 • ≉ •                                                         | リンク<br>出力 - C/C+++                                                                                                    | ・ コニット依存情報を出力  ・ 「fillenging FDIV 対応                                                                                                    |                            |
| ファイル<br>ProjectGroup1<br>Project1.exe<br>ローな ビルド構成 (Release)<br>                | <ul> <li>✓・リソースコンパイラ</li> <li>ニーディレクトリと条件定義</li> <li>ニビルド イベント</li> <li>ニフォーム</li> <li>✓・アプリケーション</li> <li>ニー表示</li> <li>ニバージョン情報</li> </ul> | 日ドページ     0     1ードページ     0     1ードページ     0     1ードページ     1ードページ     1ードページ     1ードのインライン化の制御     オン     スタックフレーム     レコードフィールドのアラインメント     クワッ     列挙型の最小サイズ     ブイ     実行時型情報を出力する     日     日     日     日     日     日 | alse<br>ッドワード<br>ト<br>alse |
| ●·· <b>奈 Release</b><br>●·· <b>彡</b> ターゲット プラットフォーム (Win32)<br>●···旨〕 Unit1.pas | <ul> <li>↓ パッケージ</li> <li>↓ 実行時パッケージ</li> <li>↓ デバッガ</li> <li>↓ シンボル テーブル</li> </ul>                                                         | □デバッグ<br>>> 田 アサーション □ f<br>■ インボートされたデータ参照を使用 □ □<br>■ トンパボル参照指編 21.                                                                                                    | alse                       |

### (4)言語レベルのデバッグ機能

- XMLドキュメントコメント
  - 独自に作成した関数や手続きの使用方法をコメントとして作成する機能。

```
官言部
type
```

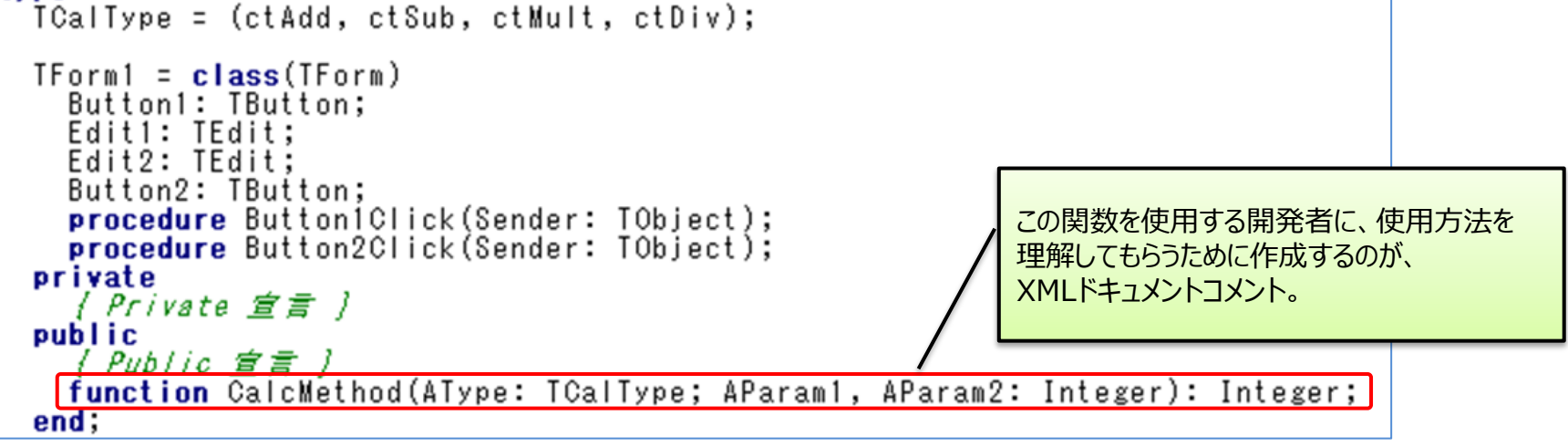

#### 実装部

**function** TForm1.CalcMethod(AType: TCalType; AParam1, AParam2: Integer): Integer; begin case AType of ctAdd: Result := AParam1 + AParam2; ctSub: Result := AParam1 - AParam2; ctMult: Result := AParam1 \* AParam2; ctDiv: Result := AParam1 div AParam2; end; end:

## ■ (4) 言語レベルのデバッグ機能

- 記述例
  - /// から始まるコメント行に、XMLタグ型式で説明文を作成する。

| タグ                     | 内容                    |
|------------------------|-----------------------|
| <summary></summary>    | 対象となる関数や手続き、クラスの要約を記述 |
| <remarks></remarks>    | 備考を記述                 |
| <param name="パラメータ名"/> | パラメータの名前と説明を記述        |
| <returns></returns>    | 対象となる関数の戻り値を記述        |

### ■ (4) 言語レベルのデバッグ機能

#### • ドキュメントコメントの表示

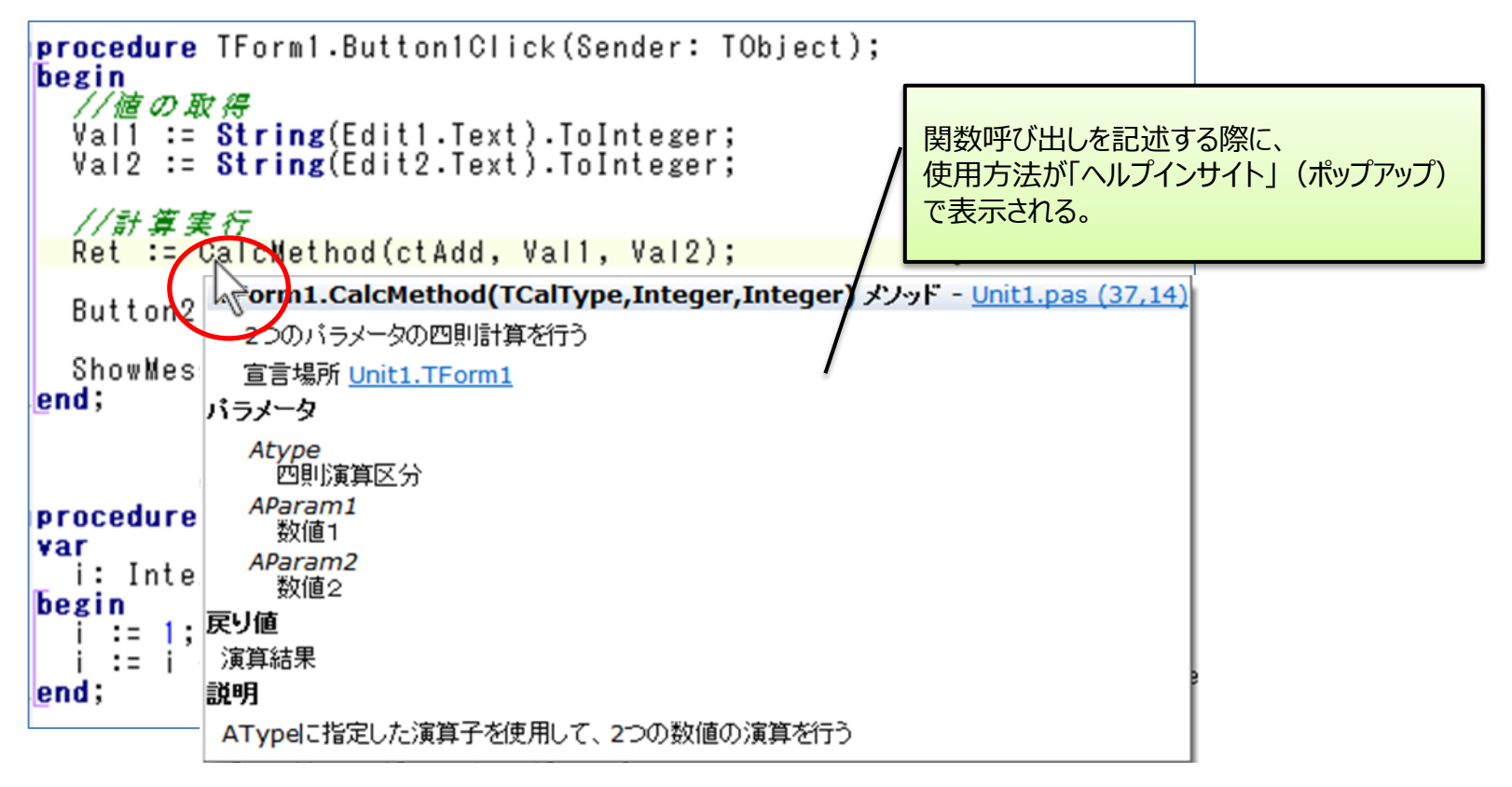

 $\mathbf{T}$ 

## 2. ローカルデータベースの活用

# **ローカルデータベースとは?** ローカルデータベースとデータベースサーバー

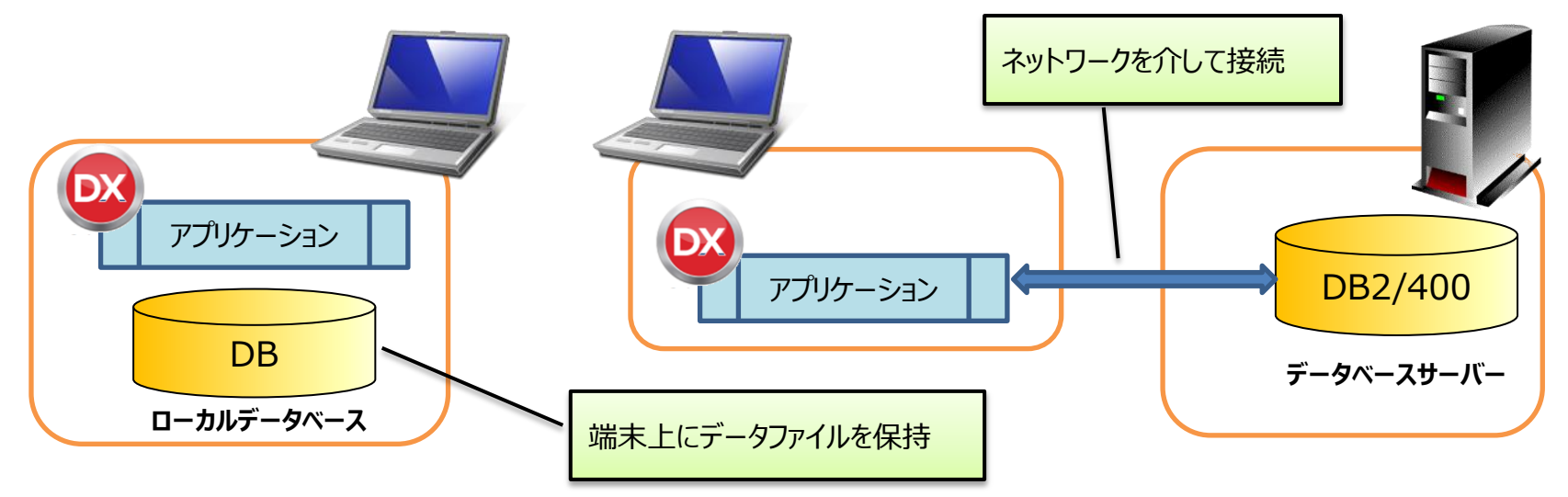

- ローカルデータベースを使用する局面
  - パフォーマンス向上に使用できる。
    - > 変更少ないマスターをローカルに取込めば、サーバへのアクセスが減らせるため、レスポンスが向上。
  - 端末単位の設定情報などの保持に使用できる。
    - ▶ INIファイルやレジストリの代わりにデータベースに設定情報を保持。
  - ネットワークが使用できない場合でも、データが使用できる。
    - ▶ モバイル等でオフラインの際でも、アプリケーションが使用可能。

#### BDEでよく利用されたローカルデータベース

- Paradox
  - BDEで使用可能なローカルデータベース。クライアント端末にBDEを配布 すれば、別途ドライバー不要でParadoxを使用できる。
  - 簡単にローカルデータベースが扱えるが、BDE自体のバージョンアップが終了しており、WindowsVista以降のOSで使用されるUACに対応しておらず、また、64ビット化にも対応できない。

| BDEコンホーイント              | Paradox Database Desktop                                                                                                    |
|-------------------------|----------------------------------------------------------------------------------------------------|
| BDE                     | 🛃 Database Desktop                                                                                                    |
| TTable                  | 7ァイル ② 編集 ② 表示 ③ テーフ% ④ L2ード/③ シール ① ウンドウ(④ へんフ/④<br>※ ● ▲ 図                                                                                                    |
| sol I Query             | table1         num_         name_         アーフル構造(E)         アーフル構造(E)           1         100         アンリビカニアローエク・リロジェア         アーフル構造(E)         アーフル構造(E)                                                                                                    |
| sol TStoredProc         | 1.00 エノバリアはデザンロジース     2.00 日本語     100 E [ 1 * 戸田①     100 DE [ 1 * 戸田①     100 DE [ 1 * □100 DE [ 1 * □100 DE [ 1 * □1 |
| 🗇 TDatabase             | 「○」 1. 必須須目(1)<br>2. 最小値(2):                                                                                                    |
| <sup>එ</sup> ී TSession | ▲ 3.最大催馑>                                                                                                    |
| 🛅 TBatchMove            | 4.57a6/@(4):                                                                                                    |
| TUpdateSQL              | 中一部設定または期間がするには、ケッルクルクザムカル任命の文字ギーを採用してください、 1 - 表示書式(位): 2 レコード、 - マロドロケッル構造の先期がら進続していなければなりません。 マロドロケッル構造の先期がら進続していなければなりません。                                                                                                    |
| TNestedTable            | 福助①<br>注用② 新規常存④ キャンセル ヘルフ*                                                                                                    |

#### Paradoxに変わるローカルデータベースはないか?

#### ■ 現在よく利用されるローカルデータベース

• SQLite:軽量コンパクトなデータベースシステム

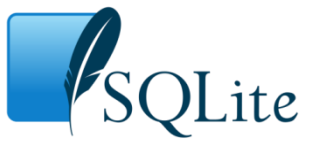

- ライブラリ型のデータベース管理システムの一つ。
- 誰でも自由に入手、利用ができるパブリックドメインソフトウェア

- ・ 標準的なSQLが使用可能。
- データベースを一つのファイルで管理可能。(拡張子 \*.db)
- Windows、Macといったデスクトップ系OSだけでなく、Android、iOS といったモバイル系OS上でも使用可能。

Paradoxにあった、データベースを作成・編集・管理する「DataBase Desktop」のような機能がSQLiteには無いのか?

#### ■ 現在よく利用されるローカルデータベース

- PupSQLite
  - 日本語で、使用可能なSQLiteのDB管理ツールのひとつ。(フリーウェア) http://www.vector.co.jp/soft/winnt/business/se449564.html
  - データベースファイルの作成やテーブルの作成、データ保守がGUI画面で可能。

| 🔂 PupSQL         | ite                                              | -                                                      | o x            |                                            |                      |                         |                  |                 |   |       |
|------------------|--------------------------------------------------|--------------------------------------------------------|----------------|--------------------------------------------|----------------------|-------------------------|------------------|-----------------|---|-------|
| ファイル( <u>F</u> ) | ウィンドウ( <u>W</u> ) 機能( <u>K</u> ) ツール( <u>T</u> ) | お気に入り( <u>A</u> ) ヘルプ( <u>H</u> ) Language( <u>L</u> ) |                |                                            |                      |                         |                  |                 |   |       |
|                  | 新規作成 開く 変更を保存 S                                  |                                                        |                |                                            |                      |                         |                  |                 |   |       |
|                  |                                                  |                                                        | 🔒 PupS         | QLite - D4TEC21LIB.db[SQLite] - [D4TEC21LI | B.db[SQLite]]        |                         |                  |                 |   | – 🗆 🗙 |
|                  |                                                  | Version:1.30.132                                       | 771ル( <u>F</u> | 5 ウィンドウ(W) 機能(K) ツール(D お<br>)              | 5気に入り( <u>A)</u> ヘルフ | (H) Language(L) デー<br>動 | タベース( <u>D</u> ) | $\bigcirc$      |   |       |
|                  |                                                  |                                                        | お気に入り          | 新規作成 開く 変更を保存 SQL                          | 文入力 検索 最             | 適化 ファイルからインポート          | エクスポート           | ヘルプ             |   |       |
|                  |                                                  | 📄 新規作成 🔒 既存のファイルを開く                                    | - D            | ] 🛅 📰 🖉 🥑 🗙 🖬 🔒 🖡 🗙 🛛                      | D4TEC21LIB: [MIT     | EMP] D4TEC21LIB.db[SQL  | ite]             |                 |   |       |
|                  |                                                  |                                                        | ju D4T         | EC21LIB                                    | 🛃 🔛 🗲 🔀              | 彦 SQLファイル読込 テーブ         | ル一覧の取得(F         | 1) ▼ 接続先設定 ▼    |   | ₽ ×   |
|                  |                                                  | PupSOLite更新履歴                                          | Ì. 🔎           |                                            | SELECT * FROM M      | ITEMP                   |                  |                 |   | ^     |
|                  |                                                  | I C POINT                                              | Tat            | bles                                       |                      |                         |                  |                 |   |       |
|                  |                                                  |                                                        |                | MITEMP                                     |                      |                         |                  |                 |   | ~ ~   |
|                  |                                                  | version 1.30.13.2(2017年10月13日)                         | 1              |                                            |                      |                         |                  |                 |   |       |
|                  |                                                  | 日付などの挿入の際に制約チェックを行なうように改善                              |                |                                            | 4 4 1                | /24 🕨 🔰 SQL実行後          | 後に実行するSEL        | ECT文            |   |       |
|                  |                                                  | の コンテキストメニュー→挿入内の各メニューが対象                              | Index          |                                            | ппер                 |                         | ITSTPR           | ITJNCD          |   |       |
|                  | 🙆 最近使ったファイル                                      | 全角半角・大文字小文字を区別して置換するオブション<br>が正しくなかったのを修正              | 〕<br>)湖(1)     |                                            | ▶ 1 100001           | 婦人用ワンピース                | 3600             | 49000001 00001  |   |       |
|                  |                                                  | すべてを検索で例外が発生するのを修正                                     |                |                                            | 2 100002             | 婦人用カーディガン               | 2800             | 49000001 00002  |   |       |
|                  |                                                  |                                                        | Trigg          |                                            | 4 100003             | 神士用靴下 クロ 細土田ネクタイ        | 2000             | 49000010003     |   |       |
|                  |                                                  | version 1.30.13.1(2017年10月5日)                          | 87             |                                            | 5 100005             | 32型液晶テレビ                | 39800            | 49000001 00005  |   |       |
|                  |                                                  | 任意のセルに背景色を設定できるように改善                                   |                |                                            | 6 100006             | 5ドア冷蔵庫                  | 148000           | 49000001 00006  |   |       |
|                  |                                                  | □ :ケロト/83(17.2~トパージをキテした()                             |                |                                            | 7 100007             | 全自動洗濯乾燥機                | 120000           | 49000001 00007  |   |       |
|                  |                                                  |                                                        |                |                                            | 8 100008             | エアコン                    | 98000            | 49000001 00008  |   |       |
|                  | _                                                |                                                        |                |                                            |                      |                         | 14800            | 490000100010    |   |       |
|                  |                                                  |                                                        |                |                                            | 11 100011            | ティッシュペーパー               | 498              | 49000001 00011  |   |       |
|                  |                                                  |                                                        |                |                                            | 12 100012            | トイレットペーパー               | 398              | 49000001 0001 2 |   |       |
|                  |                                                  |                                                        |                |                                            | 入力履歴                 | A on Thirty at          | 100              | 1000000100010   |   | ¥     |
|                  |                                                  |                                                        |                |                                            |                      |                         |                  |                 |   |       |
|                  |                                                  |                                                        |                |                                            |                      |                         | 実行時間             | :0.005秒         | [ | .::   |

38

#### ・現在よく利用されるローカルデータベース

#### SQLiteデータベース作成手順

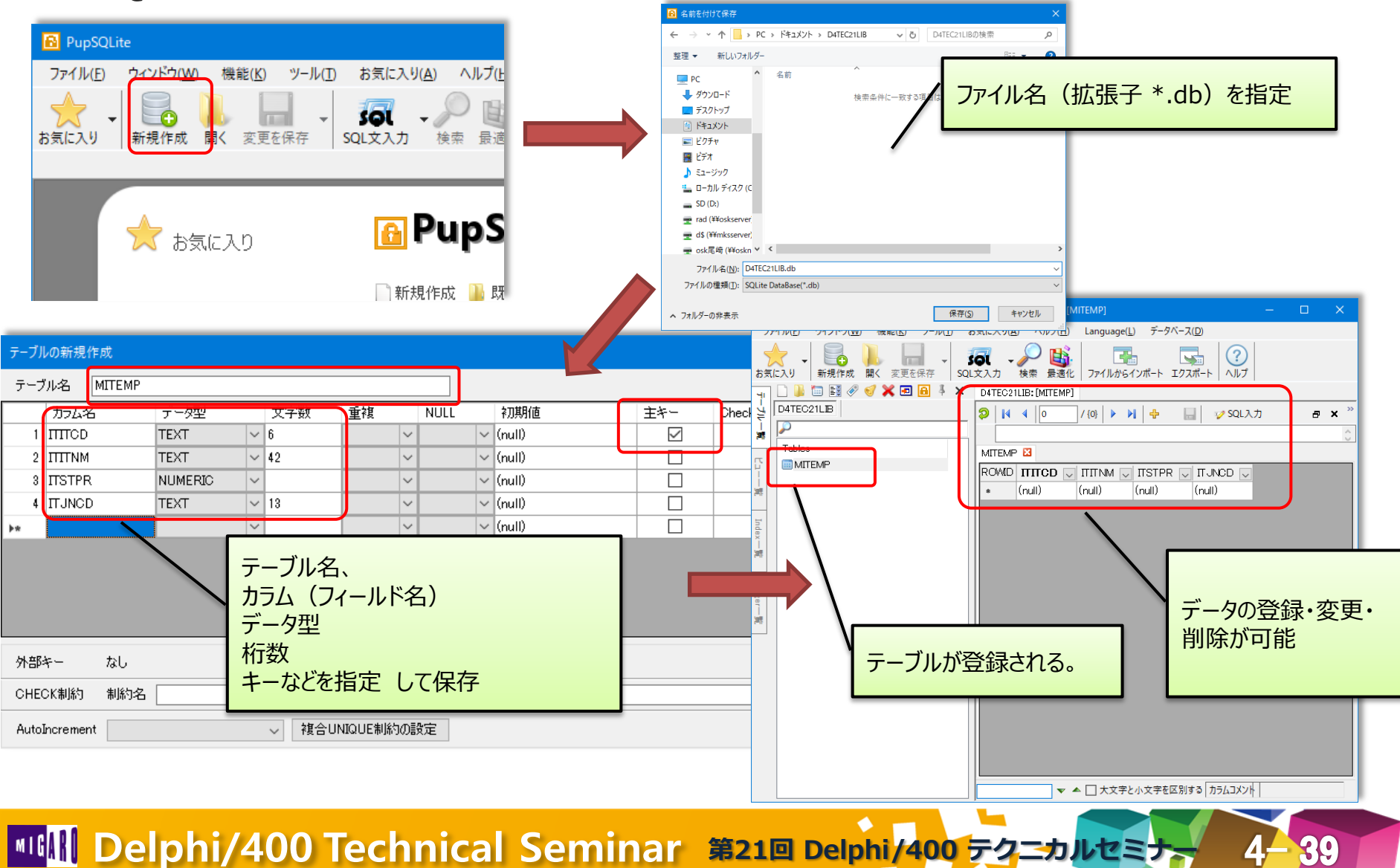

#### ローカルデータベースの活用

#### シームレスに使用できるFireDAC

- FireDACを使用することで、IBMiへの接続は もちろん、SQLServerやOracleといった各種 データベースサーバーも接続できる。
- SQLiteのようなローカルデータベースでも使用可能。
   特別なクライアントライブラリも不要なため、モバイル アプリでも使用可能。
   ローカルデータベースを使用することで、アプリ上の レスポンス向上やオフライン対応が実現可能。

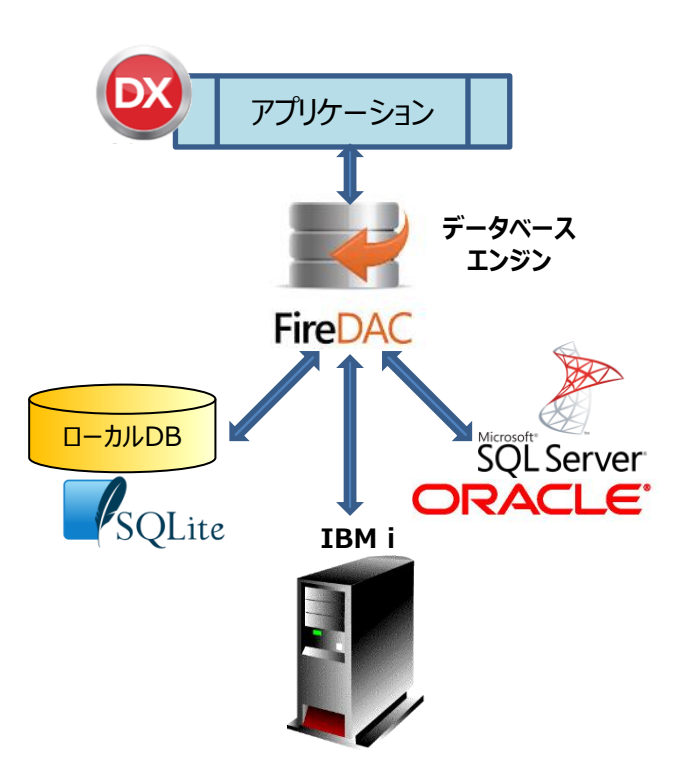

#### • 今回ご紹介する機能

- (1)FireDACを使用したローカルデータベース接続方法
- (2) IBMi上のデータをローカルデータベースへ展開する方法
- (3) モバイルアプリにおけるローカルデータベース活用方法

Delphi/400におけるSQLite使用方法のポイントをご紹介!

#### ■ (1)FireDACを使用したローカルデータベース接続方法

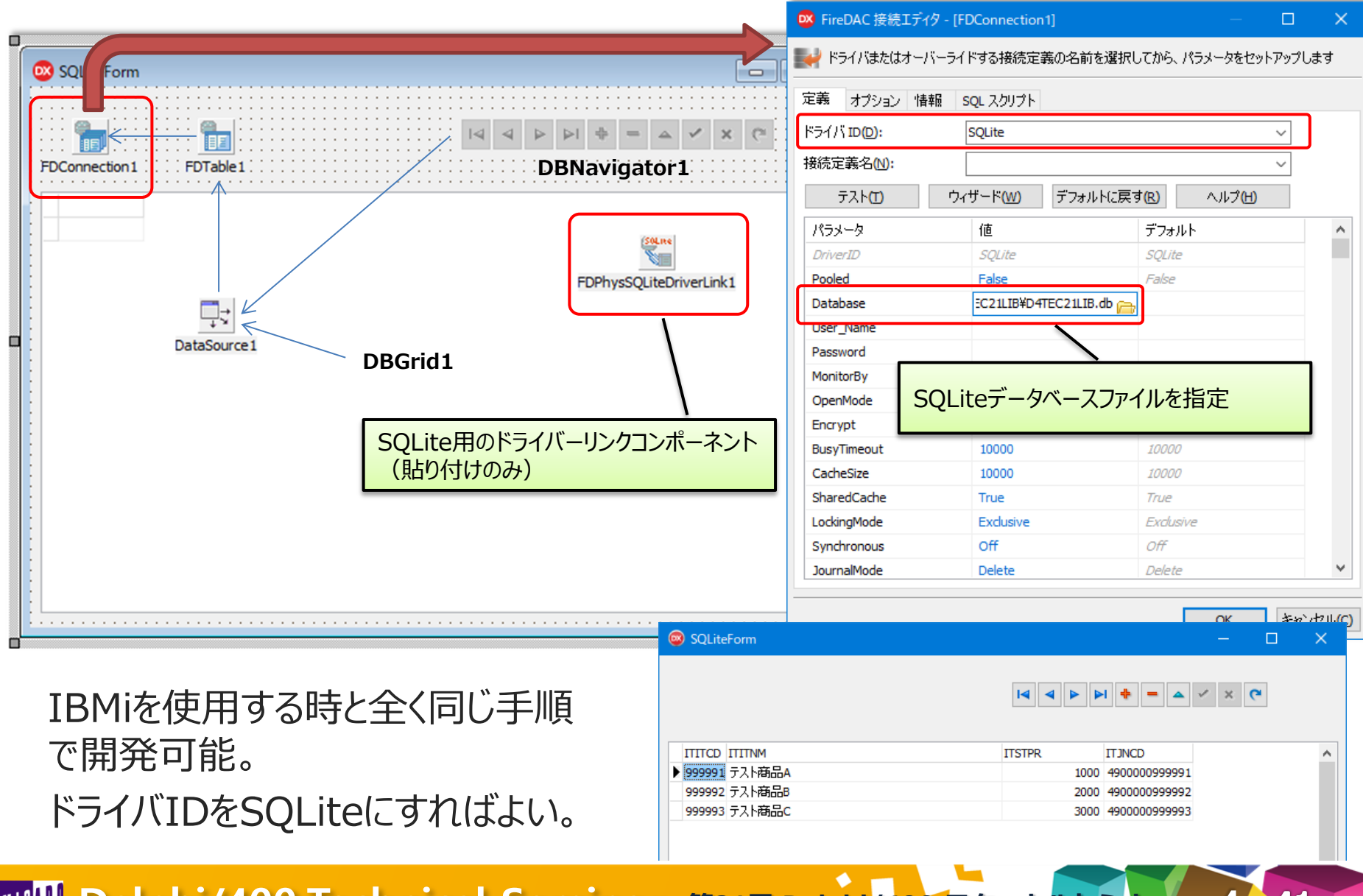

#### (2)IBMi上のデータをローカルデータベースへ展開する方法

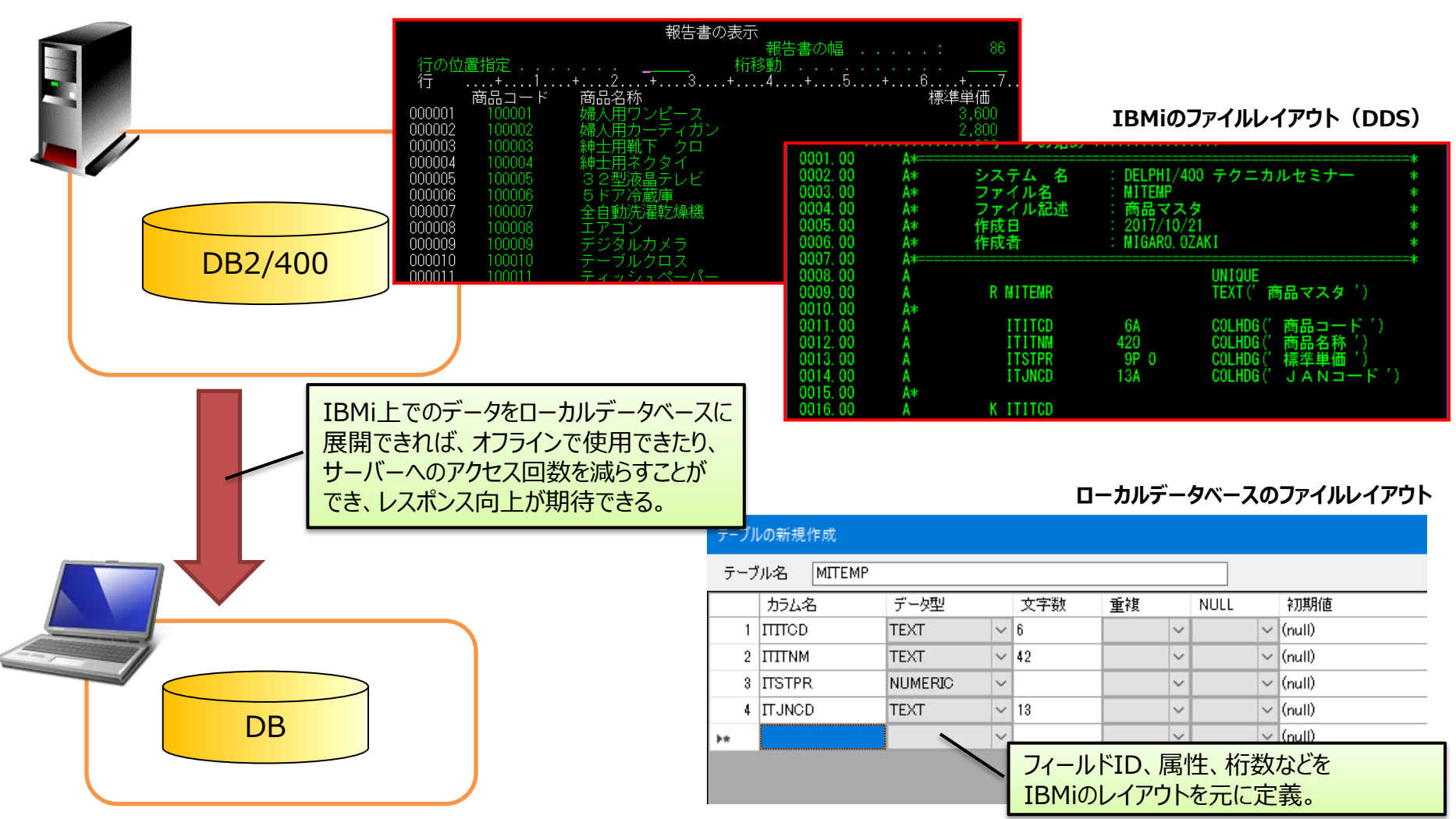

サーバーのデータを容易にローカルデータベースに展開できないか?

#### ■ (2)IBMi上のデータをローカルデータベースへ展開する方法

#### TFDBatchMove

• 異なるデータソース間のデータコピーを実現

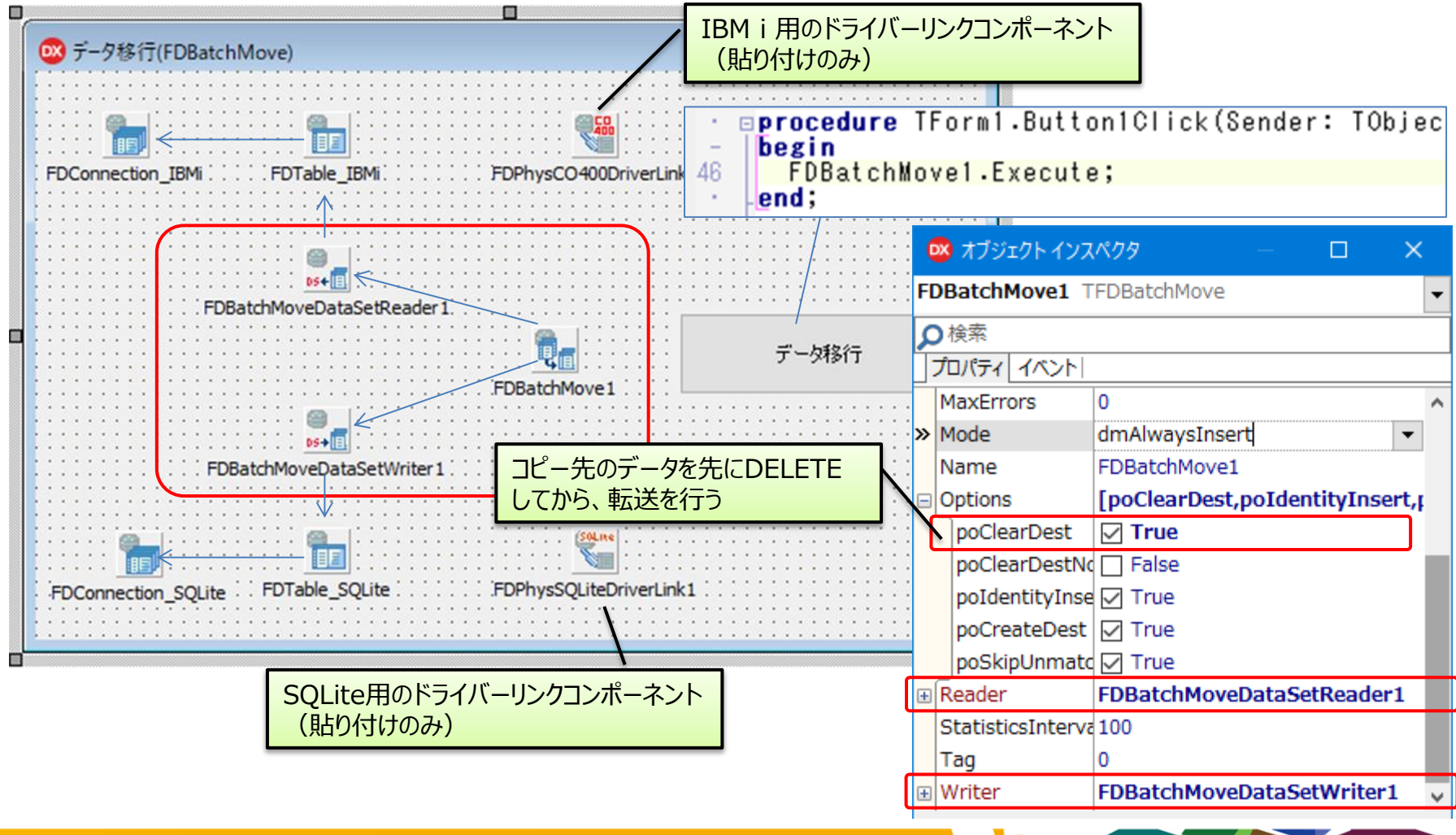

19

#### (3) モバイルアプリにおけるローカルデータベース活用方法

- データベースファイルの配置先
  - Windowsの場合

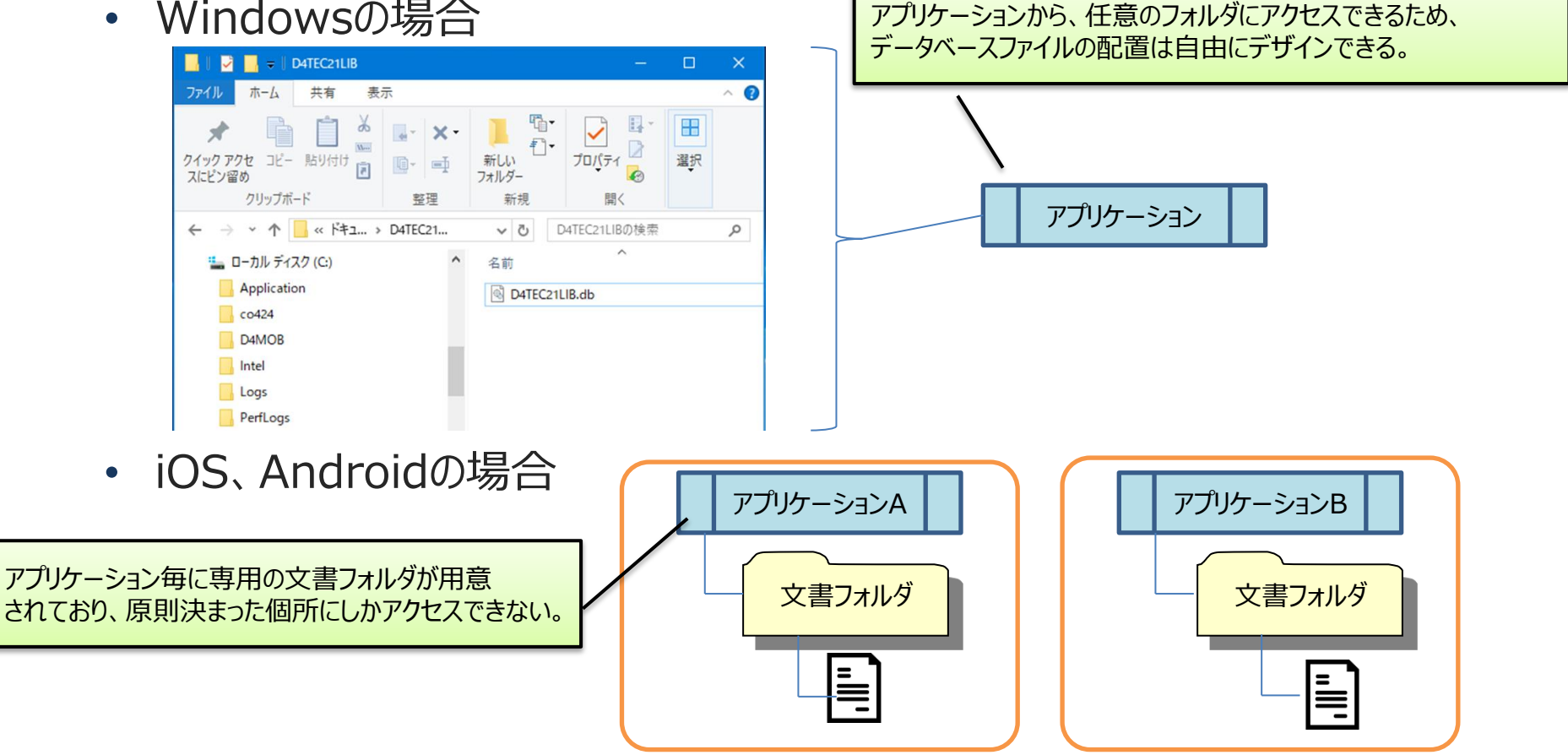

モバイルの場合、どのようにデータベースファイルを配置するか?

#### ■ (3)モバイルアプリにおけるローカルデータベース活用方法

#### データベースファイルの配置

 配置マネージャより、独自に追加したいファイルを指定すれば、ビルド時にアプリと 一緒に文書フォルダに配置される。

| リファクタリング                                                                                                    | プロ:<br>100<br>100 | ジェクト 実行<br>プロジェクトに追加<br>プロジェクトから削除                                                                                                    | コンポーネント<br>Shift+F11                                                    | 7  | ורדיד                                                                                                    | ,追加                                                                                                    | ]                                                  |                                                                                                    |                                                                          |                                                                                                    |                                                                                                    |                                                                                                    |  |
|----------------------------------------------------------------------------------------------------|-------------------|----------------------------------------------------------------------------------------------------|-------------------------------------------------------------------------|----|----------------------------------------------------------------------------------------------------|----------------------------------------------------------------------------------------------------|----------------------------------------------------|----------------------------------------------------------------------------------------------------|--------------------------------------------------------------------------|----------------------------------------------------------------------------------------------------|----------------------------------------------------------------------------------------------------|----------------------------------------------------------------------------------------------------|--|
| : TFDPhysSQLite<br>ection<br>Field<br>IField<br>Field<br>IrceDB<br>ist<br>_inkFillControlTof<br>ject)<br>bject) |                   | リポシトリに追加<br>言語<br>ソースの表示<br>新規プロシェクトを追加<br>既存プロシェクトを追加<br>メソッドの有書度値<br>QA 換査<br>QA 換査<br>プロシェクト ソースを整<br>モデリング サポート<br>Project1 をビルド<br>libProject1.so の配<br>Project1 の構致<br>すべてのプロジェクトをご<br>すべてのプロジェクトをご<br>すべてのプロジェクトをご<br>リソースと画像<br>依存関係<br>プロシェクト ページのオ<br>配置<br>オプション<br>Sh | 1<br>1<br>形<br>メロンパイル<br>ジンパイル<br>ジンパイル<br>ジンパイル<br>ジョン<br>ift+Ctrl+F11 | 表示 | UJ7r/99U/9 JDSI/9<br>UJ7r/99U/9 JDSI/9<br>UJ7r/99U/9 JDSI/9<br>UDITI<br>UDITI | 実行<br>こ<br>で<br>配置 Project1<br>で<br>配置 Project1<br>で<br>の<br>の<br>の<br>の<br>の<br>の<br>の<br>の<br>の<br>の<br>の<br>の<br>の | □ンポーネント<br>「□□ 「□□ 「□□ 「□□ 「□□ 「□□ 「□□ 「□□ 「□□ 「□□ | ッール ウイン<br>■ Android<br>Release 構成 - Ar<br>型<br>AndroidSplas<br>AndroidSplas<br>AndroidLau<br>AndroidLau<br>AndroidLau<br>AndroidLau<br>AndroidLau<br>AndroidChona<br>AndroidChona<br>Androi | パウ<br>へ<br>「<br>「<br>「<br>「<br>「<br>「<br>「<br>「<br>「<br>「<br>「<br>「<br>「 | ルブ<br>フォーム<br>フォーム<br>「カットフォーム<br>[Android]<br>[Android]<br>[Andr | <ul> <li>デフォルトレイブ</li> <li>デフォルトレイブ</li> <li>デフォルトレイブ</li> <li>マ</li> <li>マ</li> <li></li></ul> | <ul> <li>ウト</li> <li>マート名</li> <li>マート名</li> <li>styles.xml</li> <li>ic_launcher.png</li> <li>splash_image.png</li> <li>splash_image.png</li> <li>splash_image.png</li> <li>ic_launcher.png</li> <li>dbserver</li> <li>D4TEC21LIB.db</li> <li>ic_launcher.png</li> <li>libProject1.so</li> <li>ic_launcher.png</li> <li>libProject1.so</li> <li>ic_launcher.png</li> <li>ibProject1.so</li> <li>ic_launcher.png</li> </ul> |  |

45

### (3) モバイルアプリにおけるローカルデータベース活用方法

#### マルチデバイスアプリケーション(FireMonkey)

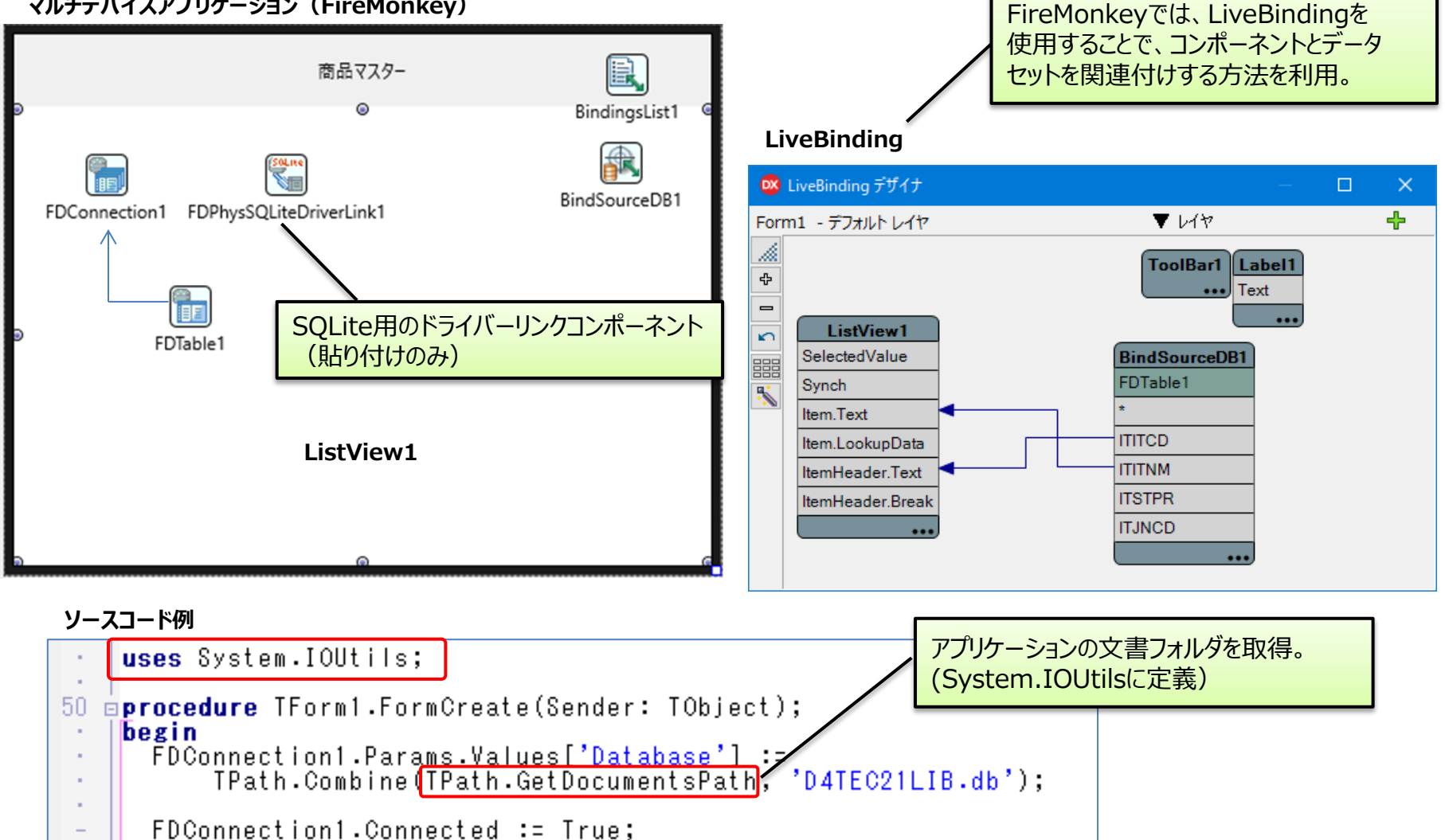

FDTable1.Active := True;

.

end;

#### ■ (3) モバイルアプリにおけるローカルデータベース活用方法

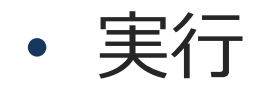

|                              | 0<br># <del></del> = 00.00            |             |                      |
|------------------------------|---------------------------------------|-------------|----------------------|
|                              | 商品マスター                                | ローカルデータベースの | ため、オフライン(機内モード)      |
| 100001                       |                                       | でも、データベースが表 | 気示できている。             |
| 婦人用ワンピース                     | >                                     |             | <u> </u>             |
| 100002                       |                                       |             |                      |
| 婦人用カーディガン                    | >                                     |             |                      |
| 100003<br>紳士用靴下 クロ<br>100004 | I I I I I I I I I I I I I I I I I I I |             | . <b>( २ ■</b> 20:28 |
| 紳士用ネクタイ                      |                                       | 商品マスター      | $\smile$             |
| 100005                       |                                       | 同山(ハ)       |                      |
| 32型液晶テレビ                     | 100001                                |             |                      |
| 100006<br>5 ドア冷蔵庫            |                                       |             |                      |
| 100007                       | 婦人用ワンピース                              |             | >                    |
| 全自動洗濯乾燥機                     | 100000                                |             |                      |
| 100008                       | 100002                                |             |                      |
| エアコン<br>100009               | 婦人用カーディガン                             |             | >                    |
| デジタルカメラ                      | 100003                                |             |                      |
| テーブルクロス                      | > <b>•</b>                            |             |                      |
| 100011                       |                                       |             |                      |
| ティッシュペーパー                    | >                                     |             |                      |
| 100012                       |                                       |             |                      |
| トイレットペーパー                    | >                                     |             |                      |
|                              |                                       |             |                      |
|                              | •                                     |             |                      |
|                              |                                       |             |                      |
| _                            |                                       |             |                      |

47

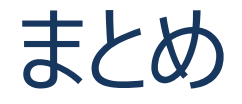

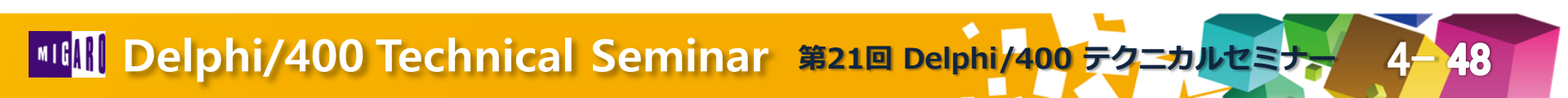

#### ■ まとめ

- Delphi/400デバッグテクニック
  - Delphi/400におけるデバッグの基本
  - ブレークポイントの効果的な使用方法
  - 呼出履歴やローカル変数、イベントログの活用方法
  - マルチスレッドアプリのデバッグ方法
  - メモリーリークの対処法
  - ソースコード上での品質向上テクニック
- ローカルデータベースの活用
  - ローカルデータベース使用の局面
  - SQLiteの使用方法
  - IBMi上のデータをローカルへの展開する方法
  - モバイルからのSQLiteの使用方法

## ご清聴ありがとうございました。